## Dell E2722H/E2722HS monitor

Korisnički vodič

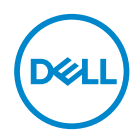

Model monitora: E2722H/E2722HS Regulatorni model: E2722Hc/E2722HSc

- NAPOMENA: NAPOMENA označava važne informacije koje vam pomažu da bolje koristite vaš računar.
- △ OPREZ: OPREZ označava potencijalno oštećenje hardvera ili gubitak podataka ukoliko se ne slede uputstva.
- ▲ UPOZORENJE: UPOZORENJE označava potencijalno oštećenje imovine, ličnu povredu ili smrt.

Autorsko pravo © 2021 Dell Inc. ili njene pridružene kompanije. Sva prava zadržana. Dell, EMC i ostali žigovi su žigovi kompanije Dell Inc. ili njenih pridruženih kompanija. Drugi žigovi mogu biti žigovi njihovih odgovarajućih vlasnika.

2021 - 09

Rev. A01

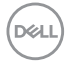

# Sadržaj

| Bezbednosna uputstva                               |
|----------------------------------------------------|
| O vašem monitoru                                   |
| Sadržaj kutije                                     |
| Funkcije proizvoda                                 |
| ldentifikacija delova i kontrola                   |
| Pogled s prednje strane                            |
| Pogled sa zadnje strane                            |
| Pogled sa strane                                   |
| Pogled sa donje strane                             |
| Specifikacije monitora                             |
| Specifikacije zvučnika                             |
| Specifikacije rezolucije                           |
| Unapred podešeni režimi prikaza                    |
| Fizičke karakteristike                             |
| Ekološke karakteristike                            |
| Plug and play mogućnost                            |
| Kvalitet LCD monitora i politika u vezi piksela 23 |
| Podešavanje monitora                               |
| Povezivanje postolja                               |
| Povezivanje monitora                               |
| Povezivanje VGA/DP kabla                           |
| Povezivanje VGA/HDMI/DP kabla                      |

3

(D&LL

| Slaganje kablova                                                                                                    |
|----------------------------------------------------------------------------------------------------|
| Uklanjanje postolja                                                                                                    |
| Uklanjanje VESA poklopca                                                                                                    |
| Montiranje na zid (opcionalno)                                                                                                    |
| Upotreba vašeg monitora                                                                                                    |
| Uključivanje monitora                                                                                                    |
| Upotreba dugmadi za kontrolu                                                                                                    |
| Dugmad za kontrolu                                                                                                    |
| Dugmad za kontrolu                                                                                                    |
| Upotreba funkcije zaključavanja prikaza na ekranu 36                                                                                                    |
| Koristite meni za zaključavanje da biste zaključali dugmad 36                                                                                                    |
| Koristite dugme za kontrolu na prednjem panelu da biste zaključali<br>dugmad                                                                                                    |
| Da biste otključali dugmad                                                                                                    |
|                                                                                                    |
| Kontrole OSD-a                                                                                                    |
| Kontrole OSD-a                                                                                                    |
| Kontrole OSD-a                                                                                                    |
| Kontrole OSD-a       41         Korišćenje menija prikaza na ekranu (OSD)       42         Pristup meniju prikaza na ekranu       42         Podešavanje maksimalne rezolucije       63                                                                                                    |
| Kontrole OSD-a       41         Korišćenje menija prikaza na ekranu (OSD)       42         Pristup meniju prikaza na ekranu       42         Podešavanje maksimalne rezolucije       63         Upotreba nagiba       64                                                                                                    |
| Kontrole OSD-a       41         Korišćenje menija prikaza na ekranu (OSD)       42         Pristup meniju prikaza na ekranu       42         Podešavanje maksimalne rezolucije       63         Upotreba nagiba       64         Upotreba podešavanja visine       65                                                                                                    |
| Kontrole OSD-a       41         Korišćenje menija prikaza na ekranu (OSD)       42         Pristup meniju prikaza na ekranu       42         Podešavanje maksimalne rezolucije       63         Upotreba nagiba       64         Upotreba podešavanja visine       65         Rešavanje problema       66                                                                                                    |
| Kontrole OSD-a       41         Korišćenje menija prikaza na ekranu (OSD)       42         Pristup meniju prikaza na ekranu       42         Podešavanje maksimalne rezolucije.       63         Upotreba nagiba.       64         Upotreba podešavanja visine       65         Rešavanje problema       66         Samotestiranje.       66                                                                             |
| Kontrole OSD-a       41         Korišćenje menija prikaza na ekranu (OSD)       42         Pristup meniju prikaza na ekranu       42         Podešavanje maksimalne rezolucije.       63         Upotreba nagiba.       64         Upotreba podešavanja visine       65         Rešavanje problema       66         Samotestiranje.       66         Ugrađena dijagnostika       68                                      |
| Kontrole OSD-a       41         Korišćenje menija prikaza na ekranu (OSD)       42         Pristup meniju prikaza na ekranu       42         Podešavanje maksimalne rezolucije.       63         Upotreba nagiba.       64         Upotreba podešavanja visine       65         Rešavanje problema       66         Samotestiranje.       66         Ugrađena dijagnostika       68         Uobičajeni problemi       70 |

Dell

| Dodatak                                                                                   | 4         |
|-------------------------------------------------------------------------------------------|-----------|
| FCC obaveštenja (samo za SAD) i druge regulatorne<br>informacije                          | <b>'4</b> |
| Kontaktirajte Dell                                                                        | '4        |
| Baza podataka EU o oznakama energetske efikasnosti i list<br>sa informacijama o proizvodu | <b>'4</b> |

Deell

## Bezbednosna uputstva

Koristite sledeće bezbednosne smernice da biste zaštitili svoj monitor od potencijalnog oštećenja i da biste osigurali svoju ličnu bezbednost. Osim ako nije drugačije napomenuto, svaki postupak u ovom dokumentu pretpostavlja da ste pročitali informacije o bezbednosti koje su isporučene uz vaš monitor.

- Pre korišćenja monitora, pročitajte informacije o bezbednosti koje su isporučene uz vaš monitor i takođe odštampane na proizvodu. Držite dokumentaciju na bezbednom mestu radi buduće upotrebe.
- $\wedge$  OPREZ: Upotreba kontrola, podešavanja ili postupaka izuzev onih koji su navedeni u vašoj dokumentaciji može prouzrokovati izlaganje strujnom udaru, opasnostima od električne struje i/ili mehaničkim opasnostima.
- · Postavite monitor na čvrstu površinu i pažljivo rukujte njime. Ekran je lomljiv i može da se ošteti ako se ispusti ili snažno udari.
- Uvek proverite da li je vaš monitor obeležen oznakom nominalne struje za rad s naizmeničnom strujom (AC) koja se koristi na vašoj lokaciji.
- Držite monitor na sobnoj temperaturi. Okruženje koje je previše toplo ili hladno može da ima negativan efekat na tečni kristal ekrana.
- Povežite kabl za napajanje iz monitora sa zidnom utičnicom koja je pristupačna i nalazi se u blizini. Pogledajte Povezivanje monitora.
- · Ne stavljajte monitor na vlažnu površinu ili u blizini vode.
- Ne izlažite monitor uslovima oštrih vibracija ili snažnih udara. Na primer, ne stavljajte monitor u prtljažnik automobila.
- Isključite monitor ako ga nećete koristiti tokom dužeg vremenskog perioda.
- Da biste izbegli strujni udar, ne pokušavajte da skinete poklopac niti da dodirujete delove unutar monitora.
- Pažljivo pročitajte uputstva. Sačuvajte ovaj dokument za buduću upotrebu. Sledite sva upozorenja i uputstva označena na proizvodu.
- · Oprema se može instalirati na zidu ili na tavanici u horizontalnom položaju.

| 1      |     | ١ |
|--------|-----|---|
| (n     | 611 |   |
| ľ      |     |   |
| $\sim$ | _   | ł |

## O vašem monitoru

## Sadržaj kutije

Vaš monitor se isporučuje s komponentama prikazanim u tabeli u nastavku. Ako neka komponenta nedostaje, obratite se kompaniji Dell. Za više informacija pogledajte Kontaktirajte Dell.

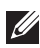

NAPOMENA: Neke stavke mogu biti opcionalne i možda se ne isporučuju uz vaš monitor. Neke funkcije ili mediji možda neće biti dostupni u određenim zemljama.

|     | Prikaz                  |
|-----|-------------------------|
| a b | Podizač postolja:       |
|     | a. E2722H<br>b. E2722HS |
|     |                         |
| a b | Osnova postolja:        |
|     | a. E2722H               |
|     | U. LZ/ZZIIU             |
|     | Poklopac VESA™ vijka    |

D&L

| Kabl za napajanje (razlikuje se<br>u zavisnosti od zemlje)                                               |
|----------------------------------------------------------------------------------------------------|
| HDMI 1.4 kabl za E2722HS                                                                                 |
| DP 1.2 kabl za E2722H                                                                                    |
| VGA kabl (regija E MEA i Ja-<br>pan)                                                                     |
| <ul> <li>Kratki vodič za podešavanje</li> <li>Bezbednosne, ekološke i regulatorne informacije</li> </ul> |

## Funkcije proizvoda

Dell E2722H/E2722HS monitor ima aktivnu matricu, tankoslojni tranzistor (TFT), displej sa tečnim kristalima (LCD) i LED pozadinsko osvetljenje. Funkcije monitora uključuju:

- Ekran vidljive površine od 68,60 cm (27,0 inča) (dijagonalno mereno).
- · Široki ugao gledanja od 178 stepeni u vertikalnom i horizontalnom smeru.
- Statički odnos kontrasta (1.000:1).
- Mogućnost podešavanja visine za E2722HS.
- · Dvojni ugrađeni zvučnici za E2722HS.
- · Rezoluciju 1920 x 1080 s podrškom za niže rezolucije preko celog ekrana.
- Lako i jednostavno povezivanje sa starim i novim sistemima koristeći HDMI ili DisplayPort.
- "Plug and play" mogućnost ako je vaš računar podržava.
- Podešavanja pomoću prikaza na ekranu (OSD) za jednostavnu konfiguraciju i optimizaciju ekrana.
- Postolje koje se može odvojiti i Video Electronics Standards Association (VESA™) 100 mm otvore za montiranje u cilju fleksibilnih rešenja za montiranje.
- Otvor sigurnosne brave
- ≤ 0,3 W u režimu pripravnosti.
- · Podržava aplikaciju Dell Display Manager.
- Optimizuje udobnost pri gledanju pomoću ekrana bez treperenja koji ima TÜV sertifikat.
- Funkcija ComfortView poseduje TÜV sertifikat i dizajnirana je tako da smanji količinu plavog svetla koje emituje monitor u cilju optimalne udobnosti pri gledanju.

### ▲ UPOZORENJE: Mogući dugoročni efekti plavog svetla koje emituje monitor mogu da dovedu do oštećenja vida, uključujući zamor očiju, zamor i/ili digitalno naprezanje očiju..

⚠️ UPOZORENJE: Ako je vaš kabl za napajanje priključen na tropolni utikač, uverite se da je uključen u uzemljenu tropolnu strujnu utičnicu. Nemojte onemogućavati konektor za uzemljenje tako što ćete, na primer, priključiti utikač na dvopolni adapter.

⚠️ UPOZORENJE: Pre povezivanja monitora sa električnom utičnicom, proverite da li je vaše napajanje opremljeno osiguračem snage 120/240 V, 20 A (maksimalno).

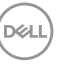

## ldentifikacija delova i kontrola

Pogled s prednje strane

E2722H

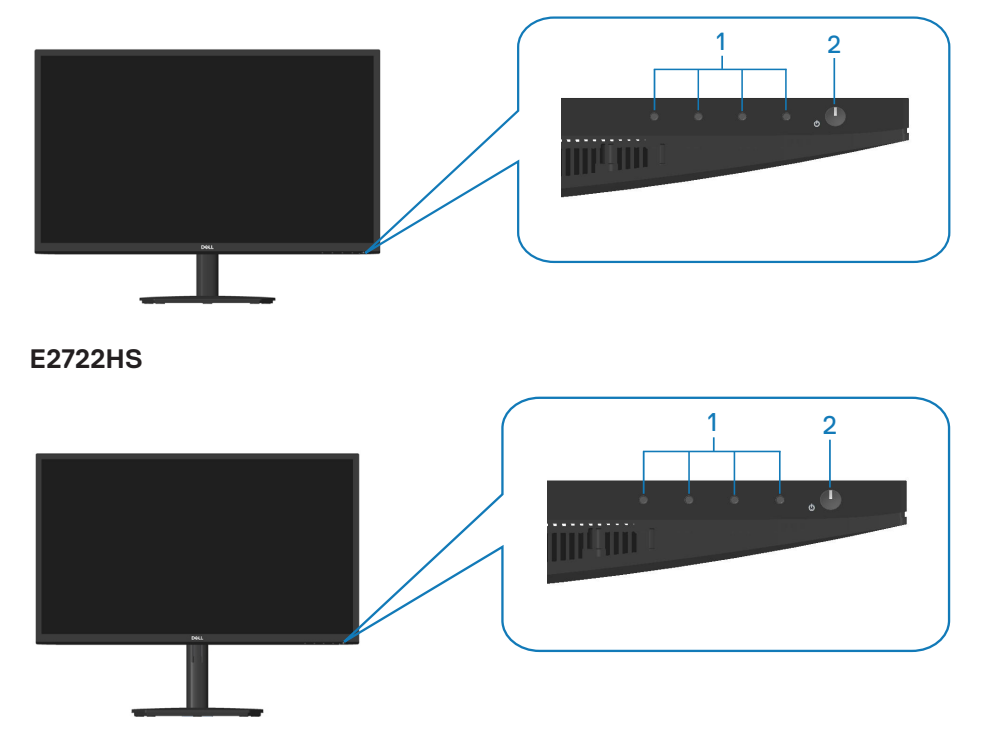

## Dugmad za kontrolu

| Ozna-<br>ka | Opis                                                            | Upotreba                                                                                                    |
|-------------|-----------------------------------------------------------------|----------------------------------------------------------------------------------------------------|
| 1           | Tasteri funkcija                                                | Za pristup meniju prikaza na ekranu<br>(OSD). (Za više informacija pogledajte<br><b>Upotreba dugmadi za kontrolu</b> )                                                                                                |
| 2           | Taster za uključivanje/<br>isključivanje<br>(s LED indikatorom) | Za uključivanje ili isključivanje monitora.<br>Kontinuirano belo svetlo označava<br>da je monitor uključen i ispravno radi.<br>Trepćuće belo svetlo označava da<br>je monitor u Standby Mode (Režim<br>pripravnosti). |

DELL

#### Pogled sa zadnje strane

## E2722H

(D&LI

12

O vašem monitoru

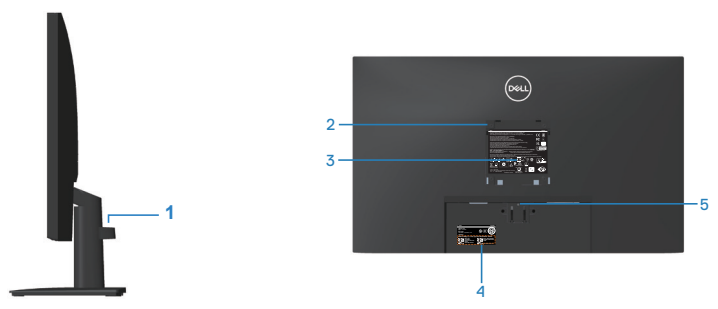

## Pogled sa zadnje strane sa postoljem monitora E2722HS

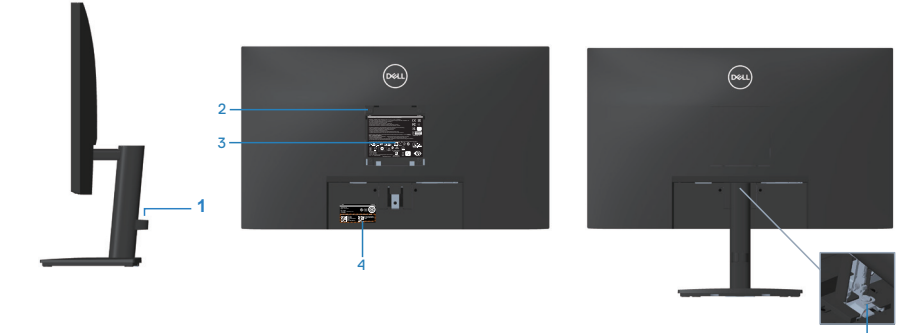

s postoljem monitora<sup>6</sup>

bez postolja monitora

| Ozna-<br>ka | Opis                                                                                   | Upotreba                                                                                                    |
|-------------|----------------------------------------------------------------------------------------|----------------------------------------------------------------------------------------------------|
| 1           | Držač za slaganje kablova                                                              | Koristi se za slaganje kablova kada su<br>kablovi provučeni kroz otvor.                                                                                                    |
| 2           | VESA otvori za montiranje<br>(100mm x 100mm – iza VESA<br>poklopca)                    | Montirajte monitor na zid pomoću<br>VESA kompatibilnog kompleta za<br>montiranje na zid (100mm x 100mm).<br>Pogledajte <b>Montiranje na zid</b><br>(opcionalno).                                                                                                    |
|             |                                                                                        | <b>NAPOMENA:</b> Komplet za montiranje<br>na zid se ne isporučuje s monitorom i<br>posebno se prodaje.                                                                                                    |
| 3           | Nalepnica s regulatornim<br>informacijama                                              | Navodi regulatorna odobrenja.                                                                                                    |
| 4           | Regulatorna oznaka (uključujući<br>bar kod, serijski broj i oznaku za<br>servisiranje) | Navodi regulatorna odobrenja.<br>Pogledajte ovu nalepnicu ako je<br>potrebno da kontaktirate kompaniju Dell<br>radi tehničke podrške. Servisna oznaka<br>predstavlja jedinstveni alfanumerički<br>identifikator koji omogućava Dell<br>serviserima da identifikuju hardverske<br>komponente u vašem računaru i<br>pristupe informacijama o garanciji. |
| 5           | Dugme za odvajanje postolja                                                            | Odvaja postolje od monitora.                                                                                                    |
| 6           | Vijak za postolje                                                                      | Odvaja postolje od monitora.                                                                                                    |

DELL

## Pogled sa strane

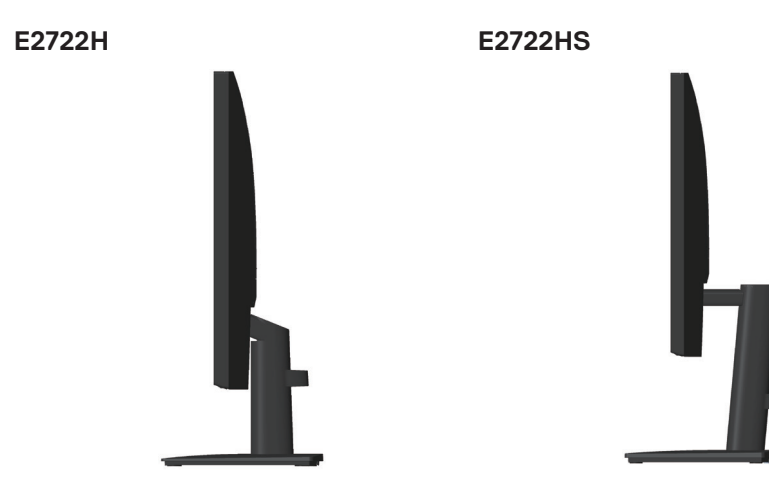

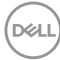

## Pogled sa donje strane

## E2722H

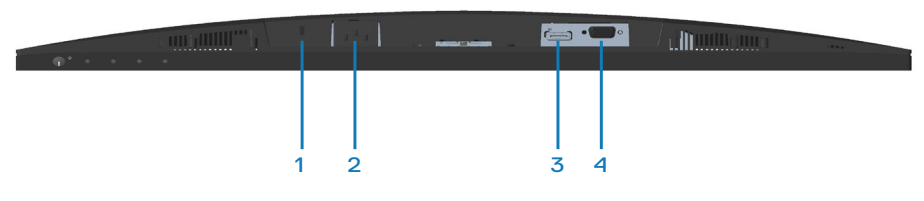

### E2722HS

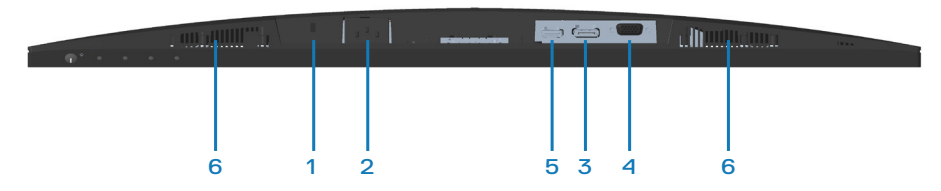

## Pogled sa donje strane bez postolja monitora

| Ozna-<br>ka | Opis                         | Upotreba                                                                                                    |
|-------------|------------------------------|----------------------------------------------------------------------------------------------------|
| 1           | Konektor sigurnosne<br>brave | Obezbedite svoj monitor pomoću sigurnosne<br>brave (posebno se kupuje) da biste sprečili<br>neovlašćeno pomeranje monitora. |
| 2           | Port za napajanje            | Povežite strujni kabl                                                                                                    |
| 3           | DP port                      | Povežite svoj kompjuter pomoću DP kabla.                                                                                    |
| 4           | VGA port                     | Povežite svoj računar pomoću VGA kabla.                                                                                     |
| 5           | HDMI port                    | Povežite svoj kompjuter preko HDMI kabl.                                                                                    |
| 6           | Zvučnici                     | Obezbeđuju izlaz zvuka.                                                                                                    |

## Specifikacije monitora

| Model                                        | E2722H/E2722HS                                    |
|----------------------------------------------|---------------------------------------------------|
| Tip ekrana                                   | Aktivna matrica - TFT LCD                         |
| Tip panela                                   | IPS                                               |
| Vidljiva slika                               |                                                   |
| Dijagonalno                                  | 686 mm (27 in.)                                   |
| Horizontalno, aktivna<br>površina            | 597,89 mm (23,54 in.)                             |
| Vertikalno, aktivna po-<br>vršina            | 336,31 mm (13,24 inča)                            |
| Površina                                     | 2010,76cm <sup>2</sup> (311,67 in. <sup>2</sup> ) |
| Izvorna rezolucija i brzi-<br>na osvežavanja | 1920x1080 pri 60 Hz (HDMI 1.4 / DP1.2 / VGA)      |
| Veličina piksela                             | 0,3114 mm x 0,3114 mm                             |
| Broj piksela po inču<br>(PPI)                | 81                                                |
| Ugao gledanja                                |                                                   |
| Horizontalni                                 | 178º (tipično)                                    |
| Vertikalni                                   | 178º (tipično)                                    |
| Jačina osvetljenosti                         | 300 cd/m² (tipična vrednost)                      |
| Odnos kontrasta                              | 1.000 prema 1 (tipično)                           |
| Premaz površine ekrana                       | Anti-sjaj sa 3H premazom                          |
| Pozadinsko osvetljenje                       | Sistem LED ivičnog svetla                         |
| Vreme odziva (iz sive u<br>sivu)             | Normalni režim 8 ms<br>Brzi režim 5 ms            |
| Dubina boje                                  | 16,7 miliona boja                                 |
| Opseg boja                                   | NTSC CIE1976 (83%) CIE1931 (72%)                  |
| Mogućnost povezivanja                        | 1 x HDMI (ver. 1.4)(samo E2722HS)                 |
|                                              | 1 x DP (ver. 1.2)                                 |
|                                              | 1 x VGA                                           |

(Dell

| Širina okvira (od ivice monitora do aktivne oblasti)     |                                                        |
|----------------------------------------------------------|--------------------------------------------------------|
| Vrh                                                      | 12,89 mm                                               |
| Levo/desno                                               | 12,71 mm                                               |
| Dno                                                      | 16,14 mm                                               |
| Mogućnost podešavanja                                    |                                                        |
| Nagib                                                    | Od -5º do 21º                                          |
| Podešavanje visine                                       | 100+/-5 mm (samo E2722HS)                              |
| Kompatibilnost sa Dell<br>display manager softve-<br>rom | Da                                                     |
| Sigurnost                                                | Otvor sigurnosne brave (brava kabla se posebno kupuje) |
| Ugrađeni zvučnici                                        | E2722H: Ne                                             |
| (2 x 1 W izlaz zvuka)                                    | E2722HS: Da                                            |

## Specifikacije zvučnika

| Nazivna snaga zvučni-<br>ka | 2 x 1W          |
|-----------------------------|-----------------|
| Frekvencijski odziv         | 315Hz - 12,5kHz |
| Impedansa                   | 8 oma           |

## Specifikacije rezolucije

| Model                            | E2722H/E2722HS                           |  |
|----------------------------------|------------------------------------------|--|
| Horizontalni opseg<br>skeniranja | Od 30 kHz do 85 kHz (automatski)         |  |
| Vertikalni raspon skeni-         | Od 56 Hz do 75 Hz (VGA)                  |  |
| ranja                            | Od 48 Hz do 75 Hz (HDMI/DP) (automatsko) |  |
| Maksimalna unapred               | 1920 x 1080 pri 60 Hz (HDMI)             |  |
| određena rezolucija              | 1920 x 1080 pri 60 Hz (DP)               |  |
|                                  | 1920 x 1080 pri 60 Hz (VGA)              |  |

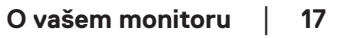

## Unapred podešeni režimi prikaza

## VGA / DP / HDMI unapred podešeni režimi prikaza

| Režim prikaza    | Horizontal-<br>na frekven-<br>cija (kHz) | Vertikalna<br>frekvencija<br>(Hz) | Takt piksela<br>(MHz) | Polarizacija<br>sinhronizacije<br>(horizontal-<br>na/vertikal-<br>na) |
|------------------|------------------------------------------|-----------------------------------|-----------------------|-----------------------------------------------------------------------|
| VESA, 640 x 480  | 37,50                                    | 75,00                             | 31,50                 | -/-                                                                   |
| VESA, 640 x 480  | 31,47                                    | 59,94                             | 25,18                 | -/-                                                                   |
| IBM,720 x 400    | 31,47                                    | 70,08                             | 28,32                 | -/+                                                                   |
| VESA,800 x 600   | 37,88                                    | 60,32                             | 40,00                 | +/+                                                                   |
| VESA,800 x 600   | 46,88                                    | 75,00                             | 49,50                 | +/+                                                                   |
| VESA,1024 x 768  | 48,36                                    | 60,00                             | 65,00                 | -/-                                                                   |
| VESA,1024 x 768  | 60,02                                    | 75,03                             | 78,75                 | +/+                                                                   |
| VESA,1152 x 864  | 67,50                                    | 75,00                             | 108,00                | +/+                                                                   |
| VESA,1280 x 1024 | 63,98                                    | 60,02                             | 108,00                | +/+                                                                   |
| VESA,1280 x1024  | 79,98                                    | 75,02                             | 135,00                | +/+                                                                   |
| VESA,1600 x 900  | 60,00                                    | 60,00                             | 108,00                | +/+                                                                   |
| VESA,1920 x 1080 | 67,50                                    | 60,00                             | 148,50                | +/+                                                                   |

### Električne specifikacije

| Model                                                        | E2722H/E2722HS                                                                                                    |
|--------------------------------------------------------------|----------------------------------------------------------------------------------------------------|
| Ulazni video signali                                         | HDMI 1.4, 600 mV za svaku diferencijalnu liniju, ulazna<br>impedansa od 100 oma po diferencijalnom paru (samo<br>E2722HS) |
|                                                              | Analogni RGB, 0,7 volti +/-5%, pozitivna polarizacija<br>pri ulaznoj impedansi od 75 oma                                  |
|                                                              | DP 1.2, 600 mV za svaku diferencijalnu liniju, ulazna<br>impedansa od 100 oma po diferencijalnom paru                     |
| Napon/frekvencija/struja<br>ulaza naizmenične struje<br>(AC) | Od 100 VAC do 240 VAC / 50 Hz ili 60 Hz ± 3 Hz / 1,5<br>A                                                                 |
| Udarna struja                                                | 120 V: 30 A (maks.) pri 0 °C (hladan start)                                                                               |
|                                                              | 240 V: 60 A (maks.) pri 0 °C (hladan start)                                                                               |
| Potrošnja energije                                           | 0,3 W (režim isključeno) <sup>1</sup>                                                                                     |
|                                                              | 0,3 W (režim pripravnosti)¹                                                                                               |
|                                                              | 17 W (režim Uključeno) <sup>1</sup>                                                                                       |
|                                                              | 30 W (maks.) <sup>2</sup>                                                                                                 |
|                                                              | 14,8 W (Pon) <sup>3</sup>                                                                                                 |
|                                                              | 47,09 kWh (TEC) <sup>3</sup>                                                                                              |

<sup>1</sup> Kao što je definisano u EU 2019/2021 i EU 2019/2013.

- <sup>2</sup> Maksimalno podešavanje osvetljenosti i kontrasta.
- <sup>3</sup> Pon: Potrošnja energije u uključenom režimu kao što je definisano u verziji Energy Star 8.0.

TEC: Ukupna potrošnja energije u kWh kao što je definisano u verziji Energy Star 8.0.

Ovaj dokument služi samo u informativne svrhe i predstavlja samo performanse u laboratorijskim uslovima. Vaš proizvod se može drugačije ponašati, u zavisnosti od softvera, komponenti i periferija koje ste naručili i ne postoji obaveza ažuriranja takvih informacija. U skladu s tim, korisnik ne treba da se oslanja na ove informacije prilikom donošenja odluka o električnim tolerancijama i slično. Ne postoji izričita niti podrazumevana garancija u pogledu preciznosti ili potpunosti.

## NAPOMENA: Ovaj monitor poseduje ENERGY STAR sertifikat.

Ovaj proizvod je kvalifikovan za standard ENERGY STAR kada se koriste fabrički podrazumevana podešavanja, koja se mogu obnoviti pomoću funkcije "Factory Reset" (Uspostavljanje fabričkih vrednosti) u meniju na ekranu. Promena fabrički podrazumevanih podešavanja ili aktiviranje drugih funkcija može da poveća potrošnju energije koja bi mogla da prekorači ograničenje propisano standardom ENERGY STAR.

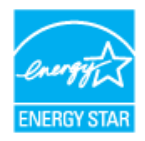

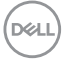

## Fizičke karakteristike

| Model                                       | E2722                                                     | 2722H/E2722HS                                          |                      |                       |                          |  |
|---------------------------------------------|-----------------------------------------------------------|--------------------------------------------------------|----------------------|-----------------------|--------------------------|--|
| Tip signalnog kabla                         | • Digit                                                   | )igitalni: odvojivi, HDMI, 19 pinova (samo E2722HS)    |                      |                       |                          |  |
|                                             | ∙ Digit                                                   | <ul> <li>Digitalni: odvojivi, DP, 20 pinova</li> </ul> |                      |                       |                          |  |
|                                             | <ul> <li>Analogni: odvojivi, D-Sub, 15 pinova.</li> </ul> |                                                        |                      |                       |                          |  |
| Dimenzije                                   | E2722                                                     | 2H                                                     | Dimenzije            |                       | E2722HS                  |  |
| (s postoljem)                               |                                                           |                                                        | (s postoljen         | ו)                    |                          |  |
| Visina                                      | 458,90 mm (18,0<br>in.)                                   |                                                        | Visina (izvuče       | eno)                  | 508,70 mm (20,03<br>in.) |  |
|                                             |                                                           |                                                        | Visina (uvuče        | eno)                  | 408,70 mm (16,09<br>in.) |  |
| Širina                                      | 623,30 mm (24,54<br>in.)                                  |                                                        | Širina               |                       | 623,30 mm (24,54<br>in.) |  |
| Dubina                                      | 188,29<br>in.)                                            | mm (7,41                                               | Dubina               |                       | 208,17 mm (8,20<br>in.)  |  |
| Dimenzije<br>(bez postolja)                 | E2722H/E2722HS                                            |                                                        |                      |                       |                          |  |
| Visina                                      | 370,87                                                    | 57 mm (14,60 in.)                                      |                      |                       |                          |  |
| Širina                                      | 623,30                                                    | \$23,30 mm (24,54 in.)                                 |                      |                       |                          |  |
| Dubina                                      | 50,41 r                                                   | 50,41 mm (1,98 in.)                                    |                      |                       |                          |  |
| Dimenzije postolja                          |                                                           | E2722H                                                 |                      | E2722HS               |                          |  |
| Visina                                      | Visina                                                    |                                                        | 189,86 mm (7,47 in.) |                       | 236,89 mm (9,33 in.)     |  |
| Širina                                      |                                                           | 245,19 mm (9,65 in.)                                   |                      | 254,10 mm (10,00 in.) |                          |  |
| Dubina                                      |                                                           | 188,29 mm (7,41 in.)                                   |                      | 208,17 mm (8,20 in.)  |                          |  |
| Težina                                      |                                                           | E2722H                                                 |                      | E2722HS               |                          |  |
| Težina sa ambalažom                         |                                                           | 6,87 kg (15,15 lb)                                     |                      | 7,53 kg (16,60 lb)    |                          |  |
| Težina sa sklopom postolja<br>i kablovima   |                                                           | 4,92 kg (10,85 lb)                                     |                      | 5,61 kg (12,37 lb)    |                          |  |
| Težina bez sklopa postolja<br>(bez kablova) |                                                           | 3,82 kg (8,42 lb) 3,9                                  |                      | 3,90 k                | kg (8,60 lb)             |  |
| Težina sklopa postolja                      |                                                           | 0,73 kg (1,61 lb) 1,                                   |                      | 1,34 k                | 1,34 kg (2,95 lb)        |  |
| Sjajni prednji okvir                        |                                                           | Crni okvir 2-4 jedinice sjaja                          |                      |                       |                          |  |

(DELL

### Ekološke karakteristike

| Model E2722H/E2722HS                                                     |                                                                                                    |  |  |  |
|--------------------------------------------------------------------------|----------------------------------------------------------------------------------------------------|--|--|--|
| Usaglašenost sa standardima                                              |                                                                                                    |  |  |  |
| • ENERGY STAR                                                            | • ENERGY STAR sertifikovan monitor                                                                                                    |  |  |  |
| <ul> <li>Registrovano u l<br/>zavisnosti od ze<br/>epeat.net.</li> </ul> | <ul> <li>Registrovano u EPEAT gde je primenljivo. Registracija u EPEAT se razlikuje u<br/>zavisnosti od zemlje. Za status registracije po zemljama pogledajte lokaciju www.<br/>epeat.net.</li> </ul> |  |  |  |
| <ul> <li>Usaglašen sa RoHS.</li> </ul>                                   |                                                                                                    |  |  |  |
| TCO Certified                                                            |                                                                                                    |  |  |  |
| <ul> <li>Monitor sa smanjenim sadržajem BFR/PVC</li> </ul>               |                                                                                                    |  |  |  |
| <ul> <li>Staklo bez arsena i žive, samo za panel</li> </ul>              |                                                                                                    |  |  |  |
| <ul> <li>Ispunjava NFPA 99 zahtev u vezi sa strujom curenja.</li> </ul>  |                                                                                                    |  |  |  |
| Temperatura                                                              |                                                                                                    |  |  |  |
| Radna                                                                    | Od 0°C do 40°C (od 32°F do 104°F)                                                                                                    |  |  |  |
| Van rada                                                                 | <ul> <li>Skladištenje: Od -20°C do 60°C (od -4°F do 140°F)</li> </ul>                                                                                                    |  |  |  |
|                                                                          | <ul> <li>Otprema: Od -20°C do 60°C (od -4°F do 140°F)</li> </ul>                                                                                                    |  |  |  |
| Vlažnost                                                                 |                                                                                                    |  |  |  |
| Radna                                                                    | Od 10% do 80% (nekondenzujuće)                                                                                                    |  |  |  |
| Van rada                                                                 | <ul> <li>Skladištenje od 5% do 90% (nekondenzujuće)</li> </ul>                                                                                                    |  |  |  |
|                                                                          | <ul> <li>Otprema od 5% do 90% (nekondenzujuće)</li> </ul>                                                                                                    |  |  |  |
| Nadmorska visin                                                          | a                                                                                                    |  |  |  |
| Radna (maksi-<br>malna)                                                  | 5.000 m (16.400 ft)                                                                                                    |  |  |  |
| Van upotrebe<br>(maksimalna)                                             | 12.192 m (40.000 ft)                                                                                                    |  |  |  |
| Termalna disi-                                                           | • 102,39 BTU/sat (maksimalna)                                                                                                    |  |  |  |
| pacija                                                                   | • 54,61 BTU/sat (tipična)                                                                                                    |  |  |  |

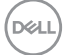

## Plug and play mogućnost

Ovaj monitor možete da instalirate u bilo koji sistem kompatibilan sa Plug and Play funkcijom. Monitor računarskom sistemu automatski dostavlja svoje podatke o proširenom prikazu (Extended Display Identification Data (EDID)) koristeći protokole Display Data Channel (DDC), tako da sistem može da izvrši samostalnu konfiguraciju i optimizuje podešavanja monitora. Većina instalacija monitora su automatske, a ako želite možete da izaberete druga podešavanja. Za više informacija o promeni podešavanja monitora pogledajte **Upotreba vašeg monitora**.

## Kvalitet LCD monitora i politika u vezi piksela

Tokom procesa proizvodnje LCD monitora, nije neobično da jedan ili više piksela budu fiksirani u nepromenjenom stanju, što se teško primećuje i ne utiče na kvalitet ili upotrebljivost displeja. Za više informacija o kvalitetu Dell monitora i politici u vezi piksela pogledajte veb-lokaciju za podršku kompanije Dell na adresi **www.dell.com/ pixelguidelines**.

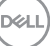

## Podešavanje monitora

## Povezivanje postolja

- NAPOMENA: Postolje je odvojeno prilikom otpreme monitora iz fabrike.
- NAPOMENA: Sledeći postupak važi za postolje koje ste dobili s monitorom. Ako povezujete postolje drugog proizvođača, pogledajte dokumentaciju koja je priložena uz to postolje.

Da biste montirali postolje monitora:

## E2722H

- 1. Sklopite podizač postolja sa osnovom postolja.
  - a. Postavite osnovu postolja monitora na stabilnu površinu stola.
  - b. Gurnite telo postolja monitora u ispravnom smeru nadole na osnovu postolja.
  - c. Pritegnite vijak u smeru kretanja kazaljke na satu tako da bude čvrsto pričvršćen.

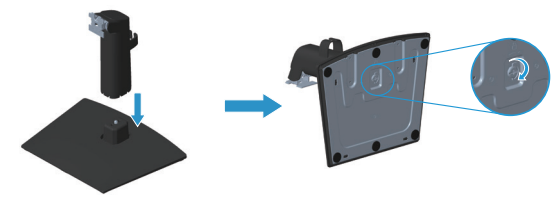

- 2. Montirajte postolje nosača na monitor.
  - a. Postavite monitor na meku krpu ili jastuk, pored ivice stola.
  - b. Prikačite držač sklopa postolja za žleb monitora.
  - c. Ubacite držač prema monitoru dok ne ulegne na mesto.
  - d. Prikačite VESA poklopac.

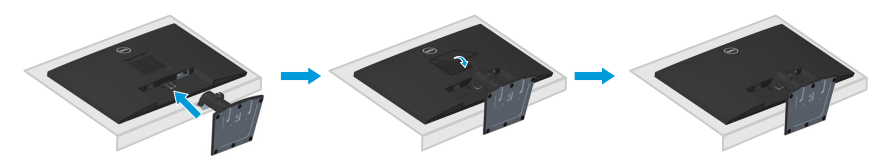

DEL

#### E2722HS

- 1. Sklopite podizač postolja sa osnovom postolja.
  - a. Postavite osnovu postolja monitora na stabilnu površinu stola.
  - b. Gurnite telo postolja monitora u ispravnom smeru nadole na osnovu postolja.
  - c. Pritegnite vijak u smeru kretanja kazaljke na satu tako da bude čvrsto pričvršćen.

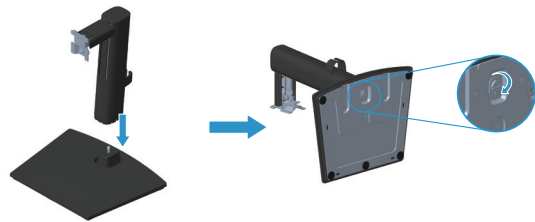

- 2. Montirajte postolje nosača na monitor.
  - a. Postavite monitor na meku krpu ili jastuk, pored ivice stola.
  - b. Prikačite držač sklopa postolja za žleb monitora.
  - c. Ubacite držač u potpunosti prema monitoru.
  - d. Pritegnite vijak u smeru kretanja kazaljke na satu tako da bude čvrsto pričvršćen.
  - e. Prikačite VESA poklopac.

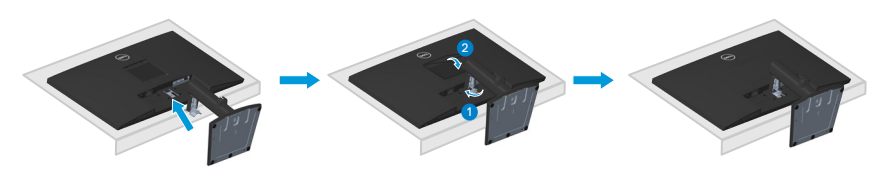

O vašem monitoru 25

D&L

## Povezivanje monitora

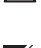

Device de la companya de la companya odeljku, pratite Bezbednosna uputstva.

NAPOMENA: Nemojte istovremeno povezivati sve kablove s monitorom. Preporučuje se da usmerite kablove kroz držač za slaganje kablova pre nego što ih povežete sa monitorom.

Da biste povezali monitor s računarom:

- 1. Isključite računar i izvucite kabl za napajanje.
- 2. Povežite monitor s računarom pomoću VGA ili DP kabla ili HDMI kabla.

#### Povezivanje VGA/DP kabla

#### E2722H

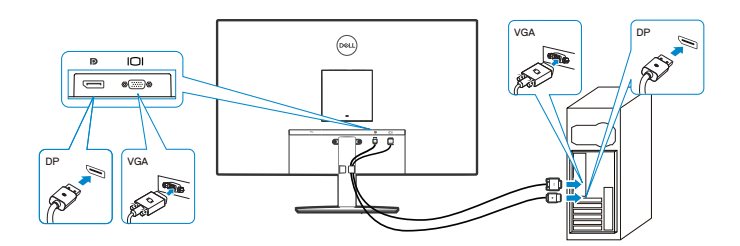

#### Povezivanje VGA/HDMI/DP kabla

#### E2722HS

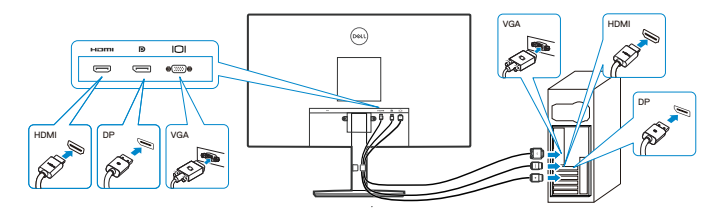

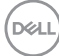

**3.** Priključite kablove za napajanje računara i monitora u zidnu utičnicu.

## E2722H

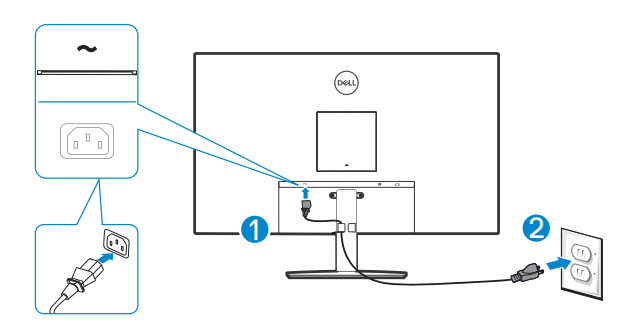

E2722HS

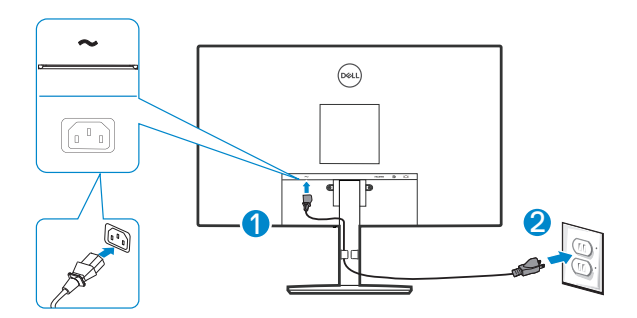

DEL

## Slaganje kablova

Koristite držač za slaganje kablova na sklopu postolja da biste usmerili kablove povezane s vašim monitorom.

### E2722H

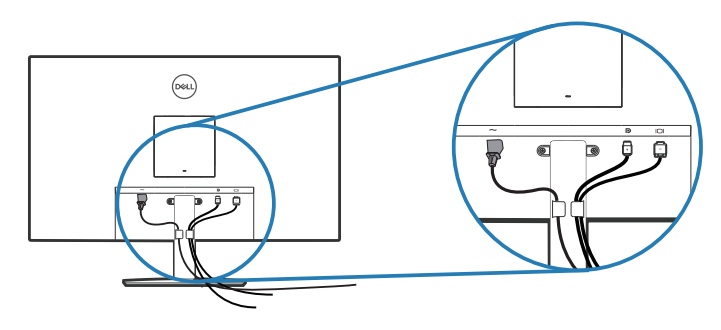

#### E2722HS

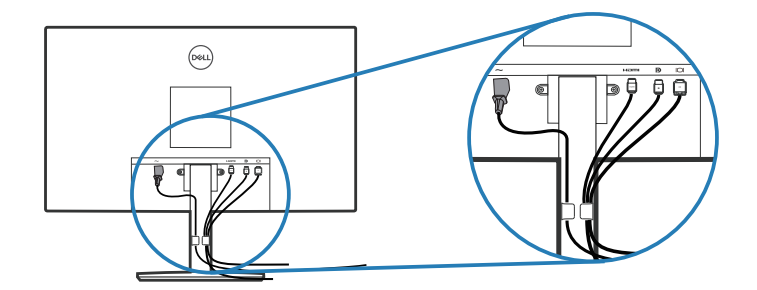

4. Uključite monitor.

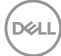

## Uklanjanje postolja

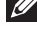

NAPOMENA: Da biste sprečili nastanak ogrebotina na ekranu prilikom uklanjanja postolja, obavezno postavite monitor na meku i čistu površinu.

NAPOMENA: Sledeći postupak važi samo za postolje koje je isporučeno zajedno s vašim monitorom. Ako povezujete postolje drugog proizvođača, pogledajte dokumentaciju koja je priložena uz to postolje.

Da biste uklonili postolje:

#### E2722H

1. Postavite monitor na meku krpu ili jastuk, na ivici stola.

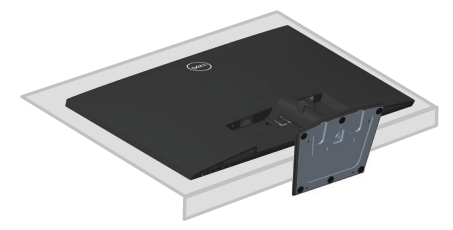

2. Koristite dugačak odvijač da biste pritisnuli dugme za odvajanje.

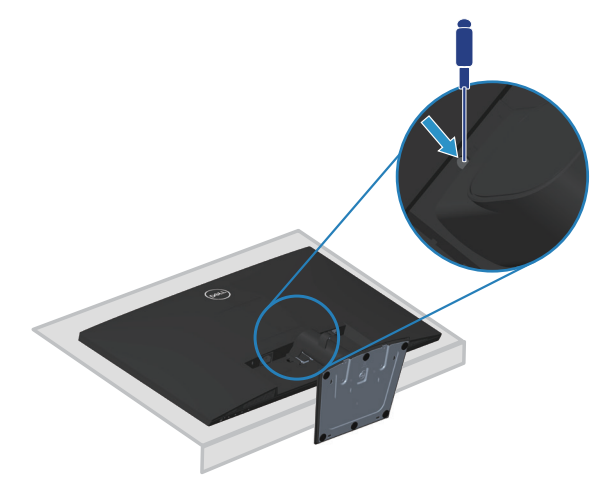

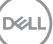

3. Dok držite dugme za odvajanje pritisnuto, izvucite postolje.

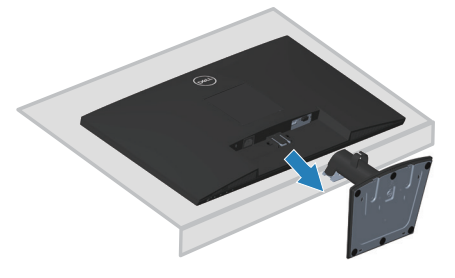

#### E2722HS

1. Postavite monitor na meku krpu ili jastuk, na ivici stola.

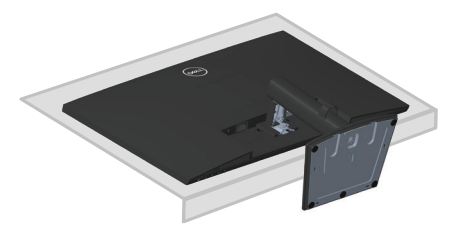

2. Potpuno odvijte vijak s držača.

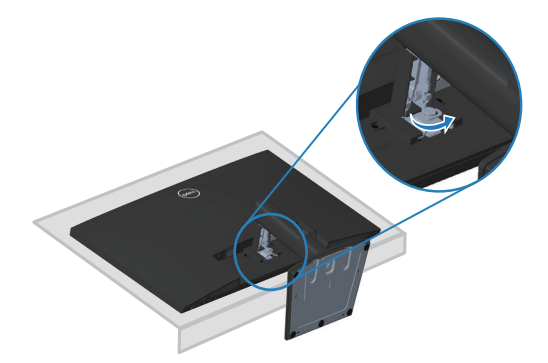

D&LI

**3.** Potpuno izvucite postolje s monitora.

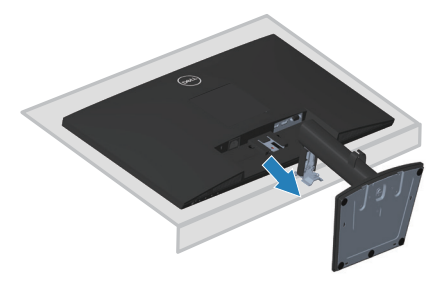

## Uklanjanje VESA poklopca

## E2722H

Pritisnite udubljenje na VESA poklopcu da biste ga uklonili sa zadnje strane ekrana.

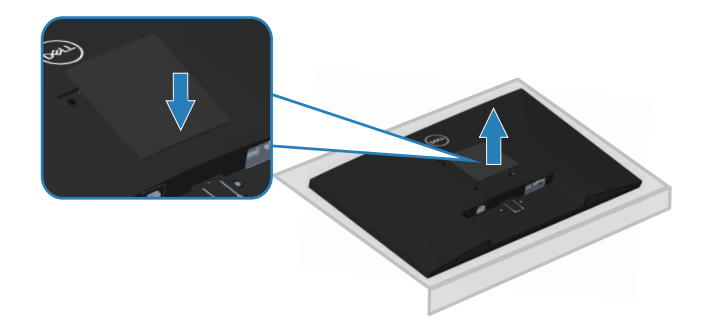

## E2722HS

Pritisnite udubljenje na VESA poklopcu da biste ga uklonili sa zadnje strane ekrana.

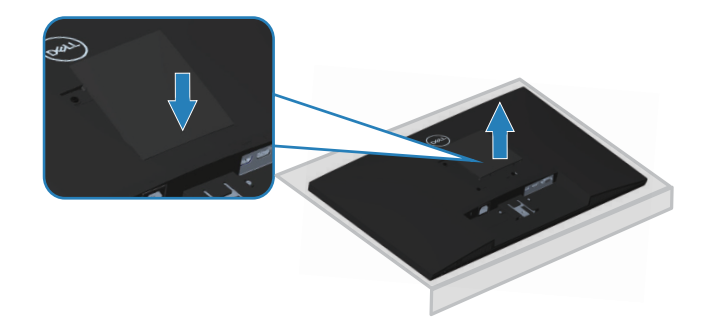

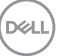

## Montiranje na zid (opcionalno)

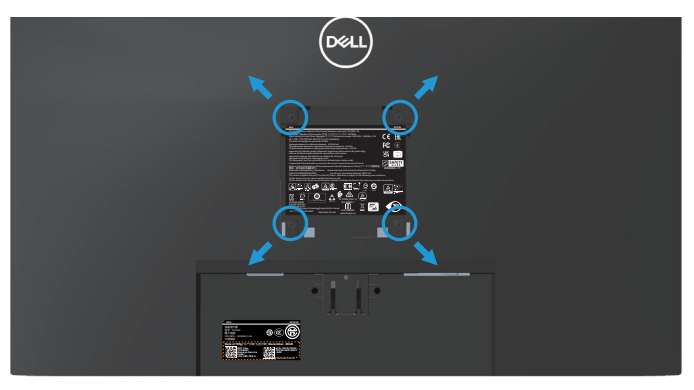

(Dimenzije vijka: M4 x 10 mm).

Pogledajte dokumentaciju koja je isporučena zajedno sa VESA kompatibilnim kompletom za montiranje na zid.

- 1. Postavite monitor na meku krpu ili jastuk na ivici stola.
- 2. Uklonite postolje. Pogledajte Uklanjanje postolja.
- 3. Uklonite VESA poklopac.
- 4. Uklonite četiri vijka koji pričvršćuju zadnji poklopac monitora.
- 5. Instalirajte na monitor držač za montiranje iz kompleta za montiranje na zid.
- **6.** Da biste monitor montirali na zid, pogledajte dokumentaciju koja je isporučena zajedno s kompletom za montiranje na zid.
- NAPOMENA: Predviđeno za korišćenje samo sa UL ili CSA ili GS navedenim nosačem za montiranje s minimalnim kapacitetom nosivosti/ opterećenja od 15,6 kg.
- NAPOMENA: Kada koristite monitor, pričvrstite LCD na zid pomoću kabla ili lanca koji mogu da izdrže težinu monitora da bi se sprečilo da monitor padne. Instalaciju mora da obavi kvalifikovani serviser, obratite se svom dobavljaču za više informacija.

DEL

## Upotreba vašeg monitora

## Uključivanje monitora

Pritisnite dugme 🕒 da biste uključili monitor.

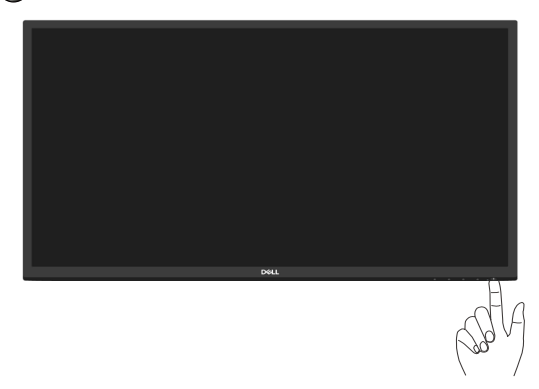

## Upotreba dugmadi za kontrolu

Koristite dugmad za kontrolu na donjoj ivici monitora da biste podesili prikazanu sliku.

#### E2722H

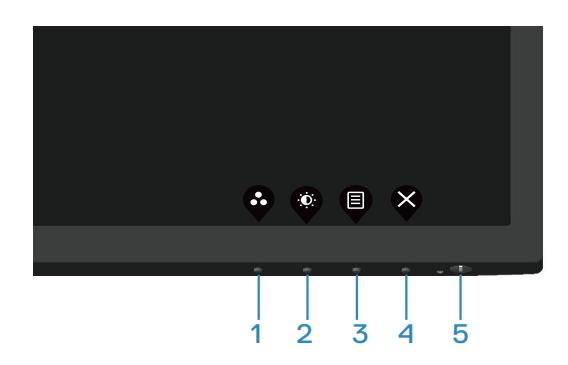

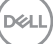

## Dugmad za kontrolu

Sledeća tabela opisuje dugmad za kontrolu:

|   | Dugmad za kontrolu                                          | Opis                                                                                                    |
|---|-------------------------------------------------------------|----------------------------------------------------------------------------------------------------|
| 1 | Ŷ                                                           | Koristite ovo dugme da biste izabrali sa liste unapred podešenih režima.                                                                                                    |
|   | Preset mode (Režim<br>za podešavanja<br>unapred)            |                                                                                                    |
| 2 |                                                             | Za direktan pristup meniju Brightness and Contrast (Osvetljenost i kontrast).                                                                                                    |
|   | Brightness/Contrast<br>(Osvetljenost/<br>Kontrast)          |                                                                                                    |
| 3 | Menu (Meni)                                                 | Da biste pokrenuli meni prikaza na ekranu (OSD) ili<br>za pristup listi stavki / opcija stavke menija. Za više<br>informacija pogledajte <b>Pristup meniju prikaza na</b><br><b>ekranu</b> .                 |
| 4 | Exit (Izlaz)                                                | Za izlazak iz glavnog menija na ekranu ili povratak u<br>njega.                                                                                                    |
| 5 | Dugme za napajanje<br>(sa indikatorom<br>statusa napajanja) | Za uključivanje ili isključivanje monitora.<br>Postojano belo svetlo ukazuje da je monitor uključen<br>i ispravno radi. Trepćuće belo svetlo označava da je<br>monitor u Standby Mode (Režimu pripravnosti). |

Dell

## E2722HS

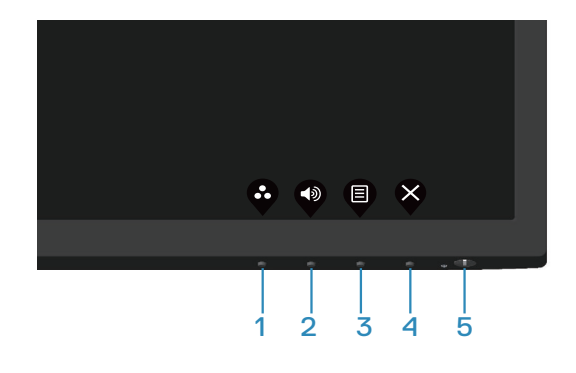

## Dugmad za kontrolu

Sledeća tabela opisuje dugmad za kontrolu:

|   | Dugmad za kontrolu                                          | Opis                                                                                                    |
|---|-------------------------------------------------------------|----------------------------------------------------------------------------------------------------|
| 1 | Ŷ                                                           | Koristite ovo dugme da biste izabrali sa liste unapred podešenih režima.                                                                                                    |
|   | Preset mode (Režim<br>za podešavanja<br>unapred)            |                                                                                                    |
| 2 | Volume (Jačina tona)                                        | Upotrebite taster Volume (Jačina tona) da biste<br>direktno pristupili kontrolnom meniju za "Volume"<br>(Jačina tona). (E2722HS)                                                                             |
| 3 | Menu (Meni)                                                 | Da biste pokrenuli meni prikaza na ekranu (OSD) ili<br>za pristup listi stavki / opcija stavke menija. Za više<br>informacija pogledajte <b>Pristup meniju prikaza na</b><br><b>ekranu</b> .                 |
| 4 | Exit (Izlaz)                                                | Za izlazak iz glavnog menija na ekranu ili povratak u<br>njega.                                                                                                    |
| 5 | Dugme za napajanje<br>(sa indikatorom<br>statusa napajanja) | Za uključivanje ili isključivanje monitora.<br>Postojano belo svetlo ukazuje da je monitor uključen<br>i ispravno radi. Trepćuće belo svetlo označava da je<br>monitor u Standby Mode (Režimu pripravnosti). |

DELL

## Upotreba funkcije zaključavanja prikaza na ekranu

Možete da zaključate dugmad za kontrolu na prednjem panelu da biste sprečili pristup meniju prikaza na ekranu i/ili dugmetu za napajanje.

#### Koristite meni za zaključavanje da biste zaključali dugmad.

1. Izaberite jednu od sledećih opcija.

#### E2722H

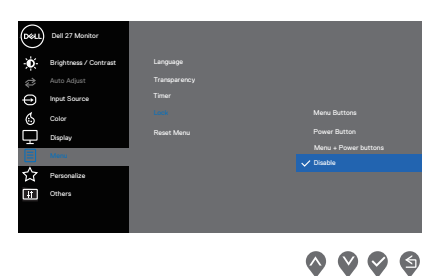

#### E2722HS

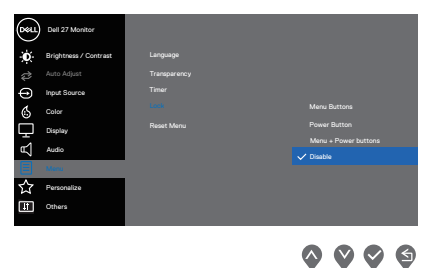

2. Pojavljuje se sledeća poruka.

#### E2722H

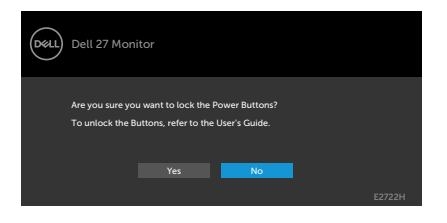

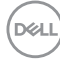
#### E2722HS

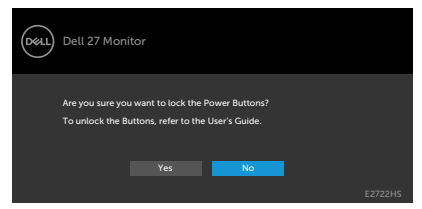

3. Izaberite Yes (Da) da biste zaključali dugmad. Posle zaključavanja, pritisak na bilo koje dugme za kontrolu će prikazati ikonu zaključavanja

Koristite dugme za kontrolu na prednjem panelu da biste zaključali dugmad.

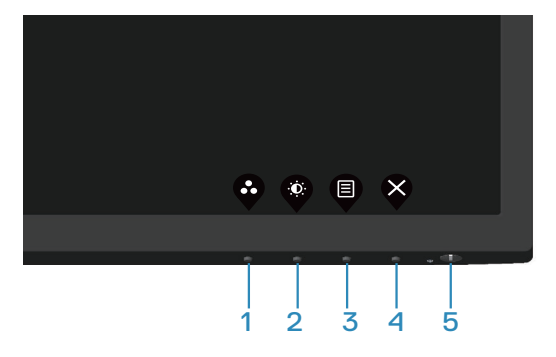

**1.** Pritisnite i držite Button 4 (Dugme 4) četiri sekunde, nakon čega se na ekranu prikazuje meni.

| DELL | Dell 27 I    | Monitor  |         |   |   |
|------|--------------|----------|---------|---|---|
| Se   | elect optior | 1:       |         |   |   |
|      |              | <b>–</b> | <br>≣+⊕ | × |   |
|      |              |          |         |   |   |
|      |              |          | S       |   | × |

2. Izaberite jednu od sledećih opcija:

| 0 | Dugmad za kontrolu                      | Opis                                                                                                    |
|---|-----------------------------------------|----------------------------------------------------------------------------------------------------|
| 1 |                                         | Izaberite ovu opciju da biste zaključali funkciju<br>menija prikaza na ekranu.                                                                |
| Z | Zaključavanje taste-<br>ra menija       |                                                                                                    |
| 2 | Zaključavanje taste-<br>ra za papajanje | Koristite ovu opciju da biste zaključali dugme za<br>napajanje. Ovo će sprečiti korisnika da isključi<br>monitor pomoću dugmeta za napajanje. |
|   | ra za napajanje                         |                                                                                                    |

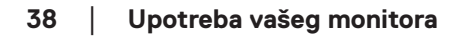

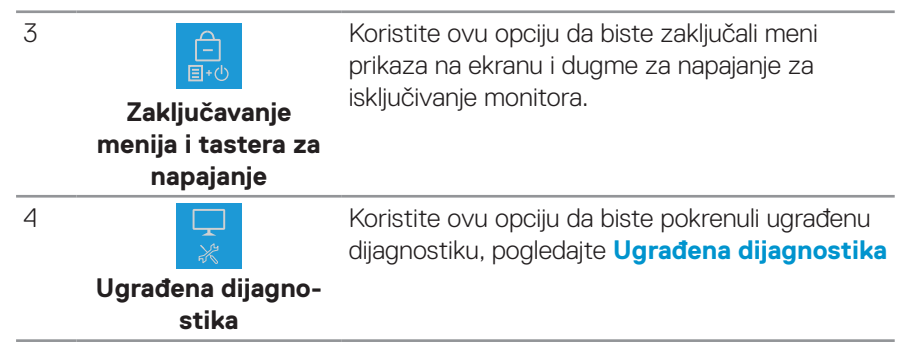

#### Da biste otključali dugmad.

Pritisnite i držite dugme **Ugrađena dijagnostika** (**dugme 4**) četiri sekunde, sve dok se na ekranu ne prikaže meni. Sledeća tabela opisuje opcije za otključavanje dugmadi na prednjem panelu.

|   | Dell 27 Monitor                                | Dell 27 Monitor Dell 27 Monitor                                                                                            |
|---|------------------------------------------------|----------------------------------------------------------------------------------------------------|
|   | Select Option:                                 | Select Option:<br>Select Option:<br>Select Option:<br>Select Option:<br>Select Option:<br>Select Option:<br>Select Option: |
|   | <b>? ? ? ?</b>                                 |                                                                                                    |
|   | Dugmad za kontrolu                             | Opis                                                                                                    |
| 1 |                                                | lzaberite ovu opciju da biste otključali funkciju<br>menija prikaza na ekranu.                                             |
|   | Otključavanje dugme-<br>ta menija              |                                                                                                    |
| 2 | <b>—</b>                                       | Koristite ovu opciju da biste otključali dugme za<br>napajanje za isključivanje monitora.                                  |
|   | Otključavanje dugme-<br>ta za napajanje        |                                                                                                    |
| 3 |                                                | Koristite ovu opciju da biste otključali dugme za<br>napajanje i meni prikaza na ekranu.                                   |
|   | Otključavanje menija i<br>dugmeta za napajanje |                                                                                                    |
|   |                                                |                                                                                                    |

DELL

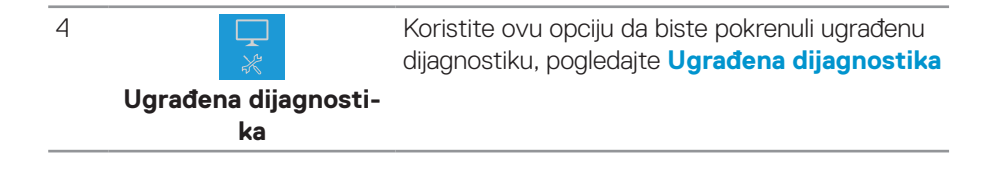

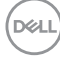

#### Kontrole OSD-a

Koristite dugmad za kontrolu na donjoj ivici monitora da biste podesili vrednosti slike.

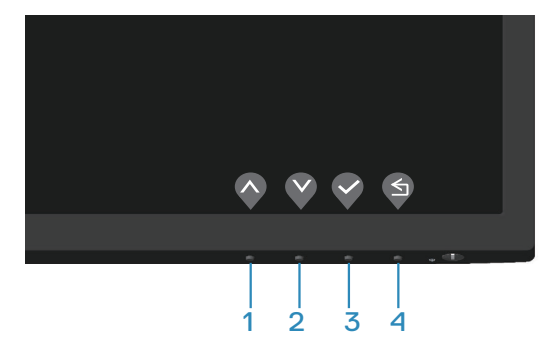

|   | Dugmad za kontrolu | Opis                                                                                     |
|---|--------------------|------------------------------------------------------------------------------------------|
| 1 | Gore               | Koristite dugme <b>Gore</b> da povećate vrednosti ili<br>da se pomerite naviše u meniju. |
| 2 | Dole               | Koristite dugme <b>Dole</b> da smanjite vrednosti ili da<br>se pomerite naniže u meniju. |
| 3 | U redu             | Koristite dugme <b>U redu</b> da biste potvrdili izbor u meniju.                         |
| 4 | Nazad              | Koristite dugme <b>Nazad</b> da biste se vratili na prethodni meni.                      |

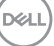

## Korišćenje menija prikaza na ekranu (OSD)

#### Pristup meniju prikaza na ekranu

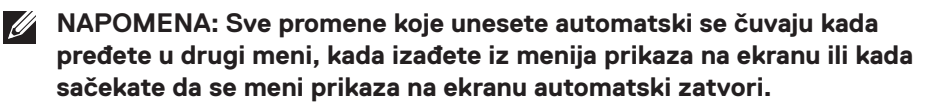

1. Pritisnite dugme 🗐 da biste prikazali glavni meni prikaza na ekranu.

#### E2722H

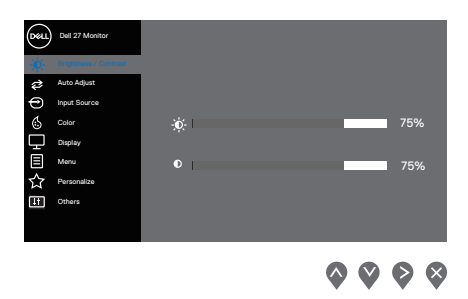

#### E2722HS

| Deal | Dell 27 Monitor |           |  |                            |
|------|-----------------|-----------|--|----------------------------|
|      |                 |           |  |                            |
| ¢    | Auto Adjust     |           |  |                            |
| Ð    | Input Source    |           |  |                            |
| \$   | Color           | <u>کر</u> |  | 75%                        |
| Ţ    | Display         |           |  |                            |
| Ð    | Audio           | •         |  | 75%                        |
|      | Menu            |           |  |                            |
| ☆    | Personalize     |           |  |                            |
| Ħ    | Others          |           |  |                            |
|      |                 |           |  |                            |
|      |                 |           |  | $\triangleright$ $\otimes$ |

- 2. Pritisnite dugmad 💊 i 😵 da biste se kretali između opcija podešavanja. Dok se budete kretali od jedne do druge ikone, opcija će biti istaknuta.
- 3. Pritisnite dugme 📎 ili 🛇 ili 🛇 jedanput da biste aktivirali istaknutu opciju.
- 4. Pritisnite dugme 💊 i 🛇 da biste izabrali željeni parametar.
- Pritisnite I zatim koristite dugmad I vi vi, u skladu sa indikatorima u meniju da biste uneli vaše promene.
- 6. Izaberite ∮ da se vratite na prethodni meni ili ∮ da prihvatite i vratite se na prethodni meni.

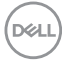

| lkona        | Meni i<br>podmeniji                                | Opis                                                                                                    |  |
|--------------|----------------------------------------------------|----------------------------------------------------------------------------------------------------|--|
| - <b>:</b> . | Brightness/<br>Contrast<br>(Osvetlje-<br>nost/Kon- | Koristite ovu opciju za kontrolu podešavanja opcije<br>brightness (osvetljenje) ili contrast (kontrast).<br><b>E2722H</b>                                                                                                    |  |
|              | trast)                                             | with 2 Manhar                                                                                                    |  |
|              |                                                    | <b>♀ ♀ ♀</b><br>E2722HS:                                                                                                    |  |
|              |                                                    | Image: Second second secon |  |
|              | Brightness                                         | Svetlina podešava sjaj pozadinskog osvetljenja.                                                                                                    |  |
|              | (Osvetlje-<br>nost)                                | Pritisnite dugme 💱 da biste povećali svetlinu, a pritisnite<br>dugme 🔇 da biste smanjili svetlinu (min. 0/maks. 100).                                                                                                    |  |
|              | Contrast<br>(Kontrast)                             | Prvo podesite svetlinu, a zatim podesite kontrast samo ako<br>je potrebno dalje podešavanje.                                                                                                    |  |
|              |                                                    | Pritisnite dugme 📎 da biste povećali kontrast, a pritisnite<br>dugme 🛇 da biste smanjili kontrast (min. 0/maks. 100).                                                                                                    |  |
|              |                                                    | Funkcija kontrasta podešava stepen razlike između<br>zatamnjenosti i osvetljenosti na ekranu monitora.                                                                                                    |  |

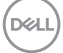

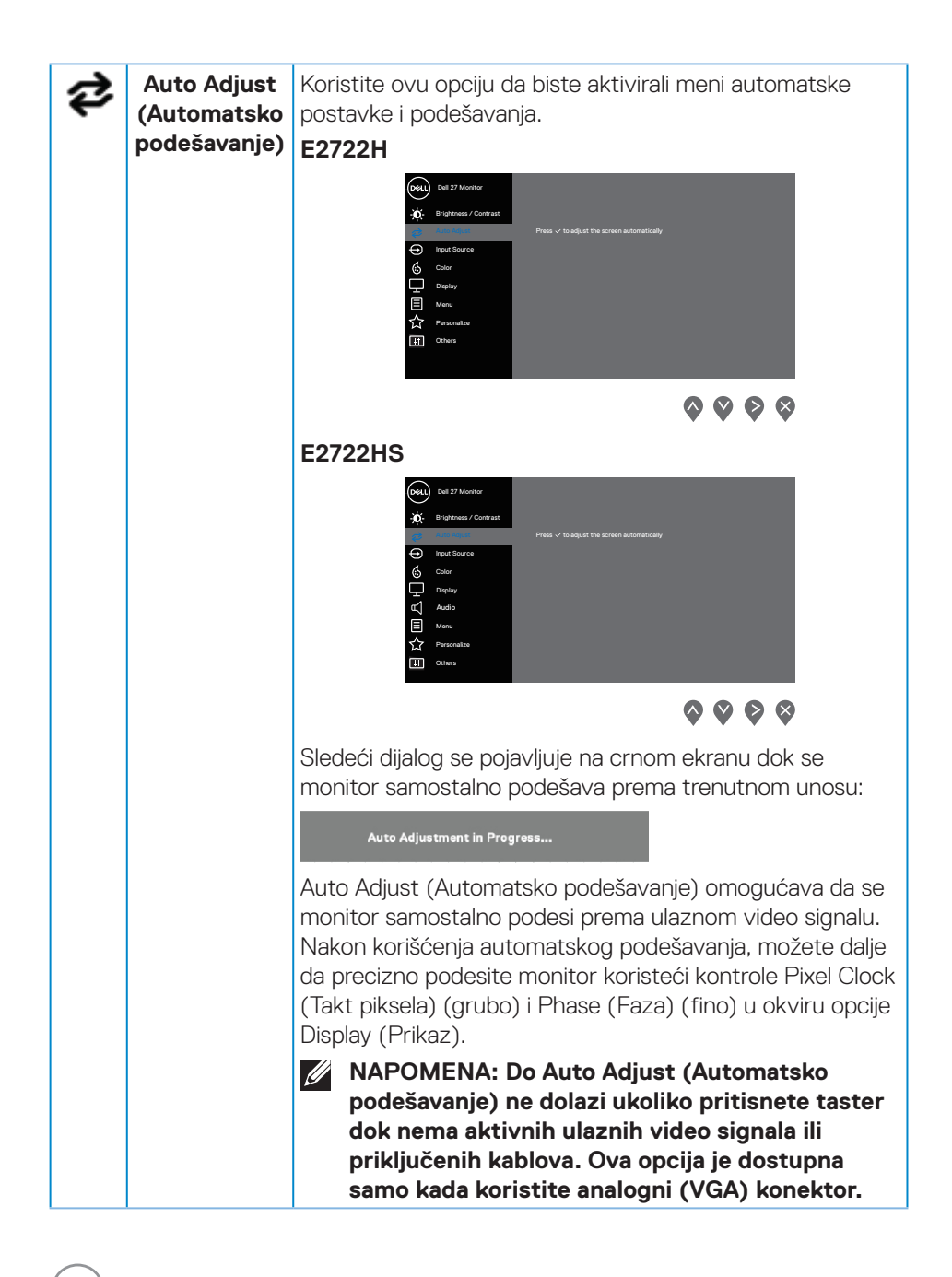

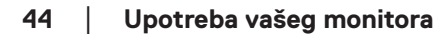

| ¢ | Input Source<br>(Izvor ulaza)                     | Koristite meni izvora ulaza da biste birali između različitih video signala koji mogu biti povezani s vašim monitorom.<br>E2722H: Jedan VGA i jedan DP<br>Image: Distribution of the state of the state |
|---|---------------------------------------------------|----------------------------------------------------------------------------------------------------|
|   | VGA                                               | Pritisnite 🗞 da biste izabrali VGA izvor ulaza kada koristite<br>VGA konektor.                                                                                                    |
|   | HDMI                                              | Pritisnite 文 da biste izabrali HDMI izvor ulaza kada koristite<br>HDMI konektor.                                                                                                    |
|   | DP                                                | Pritisnite 💱 da biste izabrali DP izvor ulaza kada koristite<br>DP konektor.                                                                                                    |
|   | Auto Select<br>(Automatski<br>izbor)              | Izaberite Auto Select (Automatski izbor) da skenirate<br>dostupne ulazne signale.                                                                                                    |
|   | Reset Input<br>Source<br>(Poništi izvor<br>ulaza) | Izaberite ovu opciju da biste vratili izvor ulaza na<br>podrazumevanu vrednost.                                                                                                    |

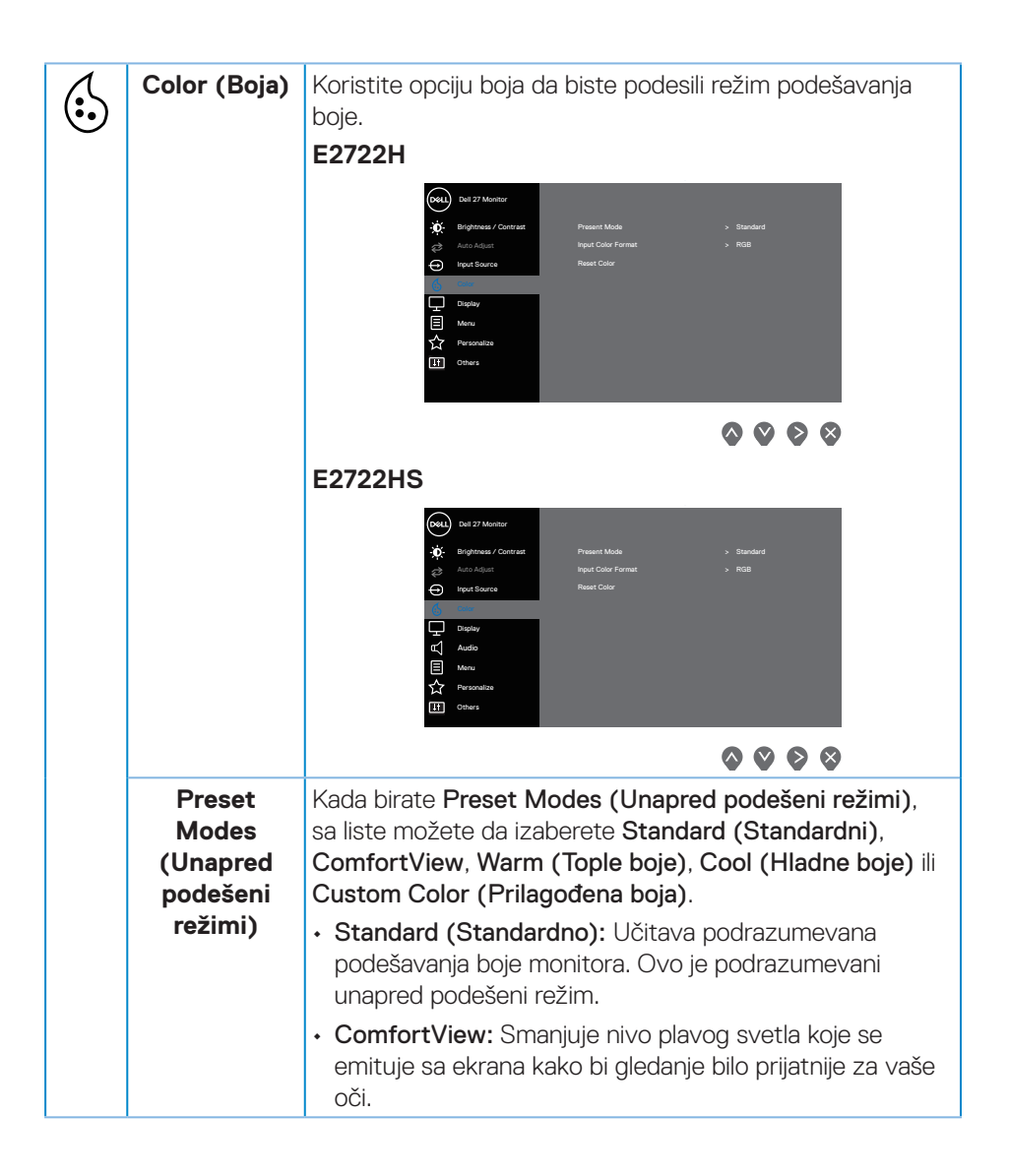

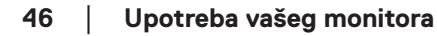

| Preset<br>Modes<br>(Unapred<br>podešeni<br>režimi) | <ul> <li>NAPOMENA: Da biste smanjili rizik od naprezanja očiju i bolova u predelu vrata/ruku/leđa/ ramena usled korišćenja monitora tokom dužeg vremenskog perioda, preporučujemo vam sledeće:</li> <li>Postavite ekran na udaljenost od približno 50 – 70 cm (20 – 28 inča) od očiju.</li> <li>Često trepćite da biste ovlažili oči.</li> </ul> |
|----------------------------------------------------|----------------------------------------------------------------------------------------------------|
|                                                    | <ul> <li>Pravite redovne pauze u trajanju od 20 minuta na svaka<br/>dva sata.</li> <li>Skrenite pogled sa monitora i posmatrajte predmet<br/>koji je udaljen najmanje 6 metara tokom najmanje 20<br/>pokundi za vramo pouzo.</li> </ul>                                                                                                    |
|                                                    | <ul> <li>Tokom pauza, uradite istezanja da biste umanjili<br/>napetost u predeli vrata, ruku, leđa i ramena.</li> <li>Warm (Tople boje): Povećava temperaturu boje. Ekran</li> </ul>                                                                                                    |
|                                                    | <ul> <li>izgleda topliji sa crvenom/žutom nijansom.</li> <li>Cool (Hladne boje): Smanjuje temperaturu boje. Ekran izgleda hladniji s plavom nijansom.</li> </ul>                                                                                                    |
|                                                    | <ul> <li>Custom Color (Prilagodena boja): Omogucava vam da<br/>ručno podesite podešavanja boje. Pritisnite tastere S i</li> <li>da podesite vrednosti tri boje (R, G, B) i kreirate svoj<br/>unapred podešen režim za boju.</li> </ul>                                                                                                    |
|                                                    | E2722H                                                                                                    |
|                                                    | <u> </u>                                                                                                    |

| Preset<br>Modes<br>(Unapred<br>podešeni<br>režimi) | E2722HS                                                                                                    |
|----------------------------------------------------|----------------------------------------------------------------------------------------------------|
| Input Color                                        | Omogućava vam da podesite režim video ulaza na:                                                                                                    |
| Format<br>(Format boie                             | RGB: Izaberite ovu opciju ako je vaš monitor povezan s     račuparam ili plojorom modija koji podržava PGB izlaz                                                                                                    |
| ulaza)                                             | <ul> <li>YCbCr: Izaberite ovu opciju ako vaš plejer medija</li> </ul>                                                                                                    |
|                                                    | podržava samo YCbCr izlaz.                                                                                                    |
|                                                    |                                                                                                    |
|                                                    | Brightwar / Contrast     Preset Models      Alan Aquet     Preset Models      Preset Model      Preset Model      P |
|                                                    | □     Display       Image: Image: Ima                                             |
|                                                    | <b>~ ~ ~</b>                                                                                                    |
|                                                    | E2722HS                                                                                                    |
|                                                    | (will)     Dail 27 Montur       W:     Brightness / Contract.       Private Modes       Image: All the Algorithm of the Algorithm of the Algorithmodia Algorithm of the Algorithm of the Algorithm of the Algorith                                                                                                  |
|                                                    | ूर Dapiny<br>α( Ausio<br>目 Menu<br>☆ Personaba<br>III Others                                                                                                    |
|                                                    | <b>&gt; &gt; &gt;</b>                                                                                                    |
| Reset Color                                        | Resetuje podešavanja boje monitora na fabrički                                                                                                    |
| (Poništi boju)                                     | podrazumevana podešavanja.                                                                                                    |

48 | Upotreba vašeg monitora

(Dell

| Ţ | Display<br>(Prikaz)                                                          | Koristite opciju displej da biste podesili sliku.<br>E2722H                                                                            |
|---|------------------------------------------------------------------------------|----------------------------------------------------------------------------------------------------|
|   | Aspect Ratio<br>(Odnos<br>širina/visina)                                     | Podešava odnos slike na 16:9, 4:3 i 5:4.                                                                                               |
|   | Horizontal<br>Position (Ho-<br>rizontalna<br>pozicija)<br>(Samo VGA<br>ulaz) | Koristite 💊 ili 文 da biste pomerali sliku nalevo i nadesno.<br>Minimum je '0' (-). Maksimum je '100' (+).                              |
|   | Vertical<br>Position<br>(Vertikalna<br>pozicija)<br>(Samo VGA<br>ulaz)       | Koristite 💊 ili 文 da biste pomerali sliku nagore i nadole.<br>Minimum je '0' (-). Maksimum je '100' (+).                               |
|   | Sharpness<br>(Oštrina)                                                       | Ova funkcija može učiniti da slika izgleda oštrija ili mekša.<br>Koristite 🔷 ili 💙 da biste podesili oštrinu u rasponu od 0 do<br>100. |

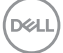

|   | Pixel Clock<br>(Piksel sat)<br>(Samo VGA<br>ulaz) | Funkcija Pixel Clock (Takt piksela) omogućava vam<br>da podesite kvalitet slike na monitoru u skladu s vašim<br>željenim opcijama.<br>Koristite dugmad 🔗 ili 😵 da biste izvršili podešavanja za<br>paibolij kvalitet slike |
|---|---------------------------------------------------|----------------------------------------------------------------------------------------------------|
|   | Phase (Faza)<br>(Samo VGA<br>ulaz)                | Ako se ne postignu zadovoljavajući rezultati pomoću<br>podešavanja faze, koristite podešavanje takta piksela<br>(grubo) i zatim ponovo koristite fazu (fino).                                                              |
|   | Response<br>Time (Vreme<br>odziva)                | Omogućava vam da birate između Normal (Normalno) (8<br>ms), Fast (Brzo) (5 ms).                                                                                                    |
|   | Reset Display<br>(Poništi<br>displej)             | Izaberite ovu opciju da biste vratili podešavanja displeja na<br>podrazumevanu vrednost.                                                                                                    |
| Ł | Audio (Zvuk)                                      | E2722HS                                                                                                    |
|   | Volume<br>(Jačina tona)                           | Koristite tastere da podesite jačinu tona. Minimum je "O"<br>(-). Maksimum je "100" (+).                                                                                                    |
|   | Speaker<br>(Zvučnik)                              | Omogućava vam da omogućite ili onemogućite funkciju zvučnika.                                                                                                    |
|   | Reset Audio<br>(Poništi<br>audio)                 | Izaberite ovu opciju da biste vratili podešavanja audija na<br>podrazumevanu vrednost.                                                                                                    |

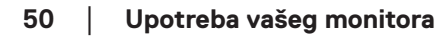

(Dell

| Menu (Meni)                            | Izaberite ovu opciju da biste izmenili podešavanja OSD-a, kao što su jezici OSD-a, vreme tokom kojeg se menizadržava na ekranu itd. E2722H   Image: Difference   Image: Difference </th |
|----------------------------------------|----------------------------------------------------------------------------------------------------|
| Language<br>(Jezik)                    | Opcije jezika postavljaju prikaz menija na ekranu na jedan<br>od osam jezika (engleski, španski, francuski, nemački,<br>portugalski (Brazil), ruski, pojednostavljeni kineski ili<br>japanski).                                                                                                    |
| Transparency<br>(Transparen-<br>tnost) | Izaberite ovu opciju da biste promenili transparentnost<br>menija pritiskom na dugmad 💊 i 😵 u rasponu od 0 do 100.                                                                                                    |
| Timer<br>(Tajmer)                      | OSD hold time (Vreme zadržavanja OSD-a): Podešava<br>dužinu vremena tokom koga meni na ekranu ostaje aktivan<br>nakon što pritisnete taster.                                                                                                    |
|                                        | Koristite 💊 ili 文 da biste podesili klizač u koracima od po 1<br>sekunde, od 5 do 60 sekundi.                                                                                                    |

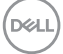

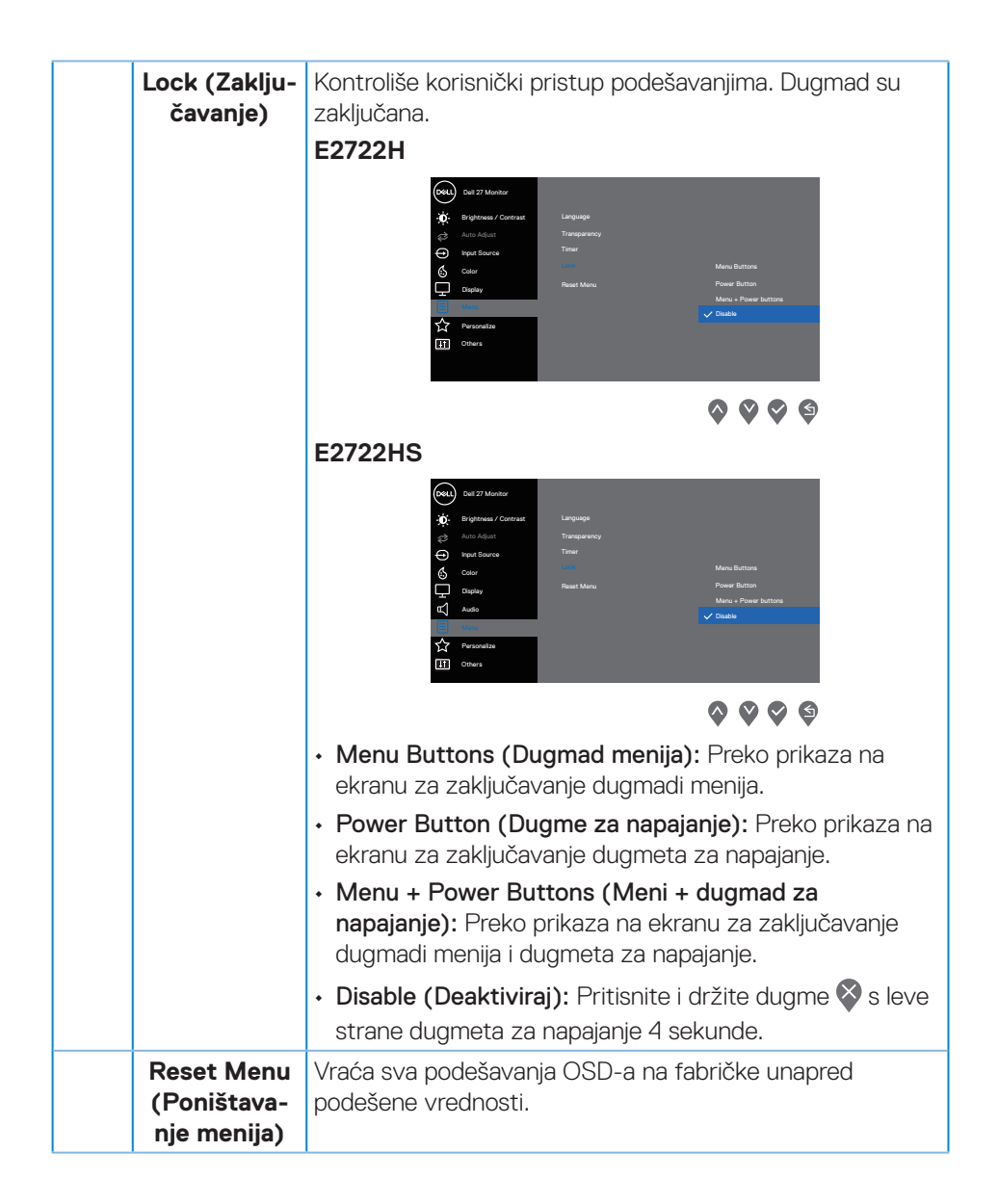

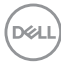

| ☆ | Personalize<br>(Personaliza-<br>cija)                          | E27222H                                                                                                    |  |  |  |
|---|----------------------------------------------------------------|----------------------------------------------------------------------------------------------------|--|--|--|
|   | Shortcut<br>Key 1 (Taster<br>prečice 1)                        | Izaberite jednu od sledećih opcija: Preset Modes (Unapred<br>podešeni režimi), Brightness/Contrast (Svetlina/<br>kontrast), Auto Adjust (Automatsko podešavanje), Input<br>Source (Izvor ulaza), Aspect Ratio (Odnos širina/visina),<br>Volume (Jačina tona) (samo E2722HS), da biste podesili<br>taster prečice 1.                   |  |  |  |
|   | Shortcut Key<br>2 (Taster<br>prečice 2)                        | Omogućava vam da izaberete neku od sledećih funkcija:<br>Preset Modes (Unapred podešeni režimi), Brightness/<br>Contrast (Svetlina/kontrast), Auto Adjust (Automatsko<br>podešavanje), Input Source (Izvor ulaza), Aspect Ratio<br>(Odnos širina/visina), Volume (Jačina tona) (samo<br>E2722HS), da biste podesili taster prečice 2. |  |  |  |
|   | Power<br>Button LED<br>(LED svetlo<br>dugmeta za<br>napajanje) | Omogućava vam da podesite LED indikator napajanja na<br>On in On Mode (Uključeno u režimu Uključeno) ili Off<br>in On Mode (Isključeno u režimu Uključeno) radi uštede<br>energije.                                                                                                    |  |  |  |

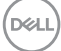

|   | Reset Per-<br>sonalization<br>(Poništava-<br>nje persona-<br>lizacije) | Vraća taste | r prečice na                                                                                                    | a fabrički pod                                                                         | drazumevane vrednosti.                                                                           |
|---|------------------------------------------------------------------------|-------------|----------------------------------------------------------------------------------------------------|----------------------------------------------------------------------------------------|--------------------------------------------------------------------------------------------------|
| φ | Others<br>(Ostalo)                                                     | E2722H      | Out 21 Meeters       Implement / Connext       Implement / Connext       Implement / Conne | Dapley Into<br>DOD/CI<br>LED Conditioning<br>Sendor Tag<br>Read Others<br>Factory Read | <ul> <li>CG</li> <li>CF</li> <li>ABCCEFG</li> <li>ENERGY STAR*</li> <li>INFRICT STAR*</li> </ul> |
|   |                                                                        | E2722HS     | Dati 27 Manteri                                                                                                    | Dapley Into<br>DOC/OI<br>LED Conditioning<br>Sander Tag<br>Randory Read                | > on<br>> or<br>> Alcoefg<br>Energy Star+                                                        |

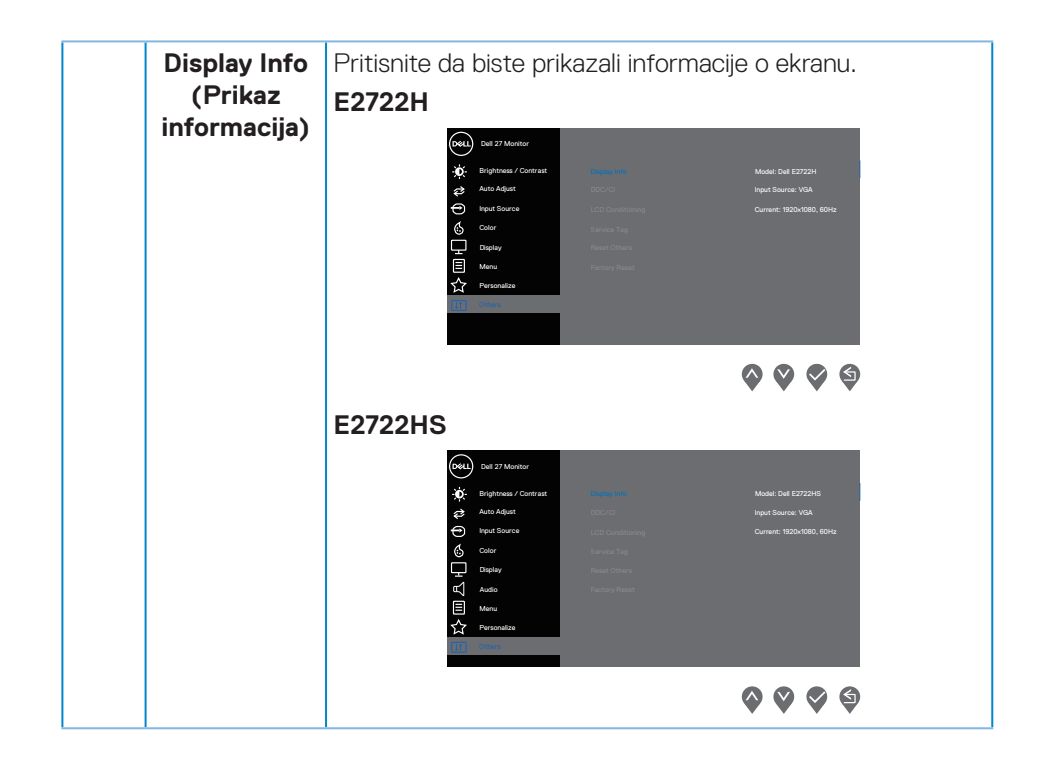

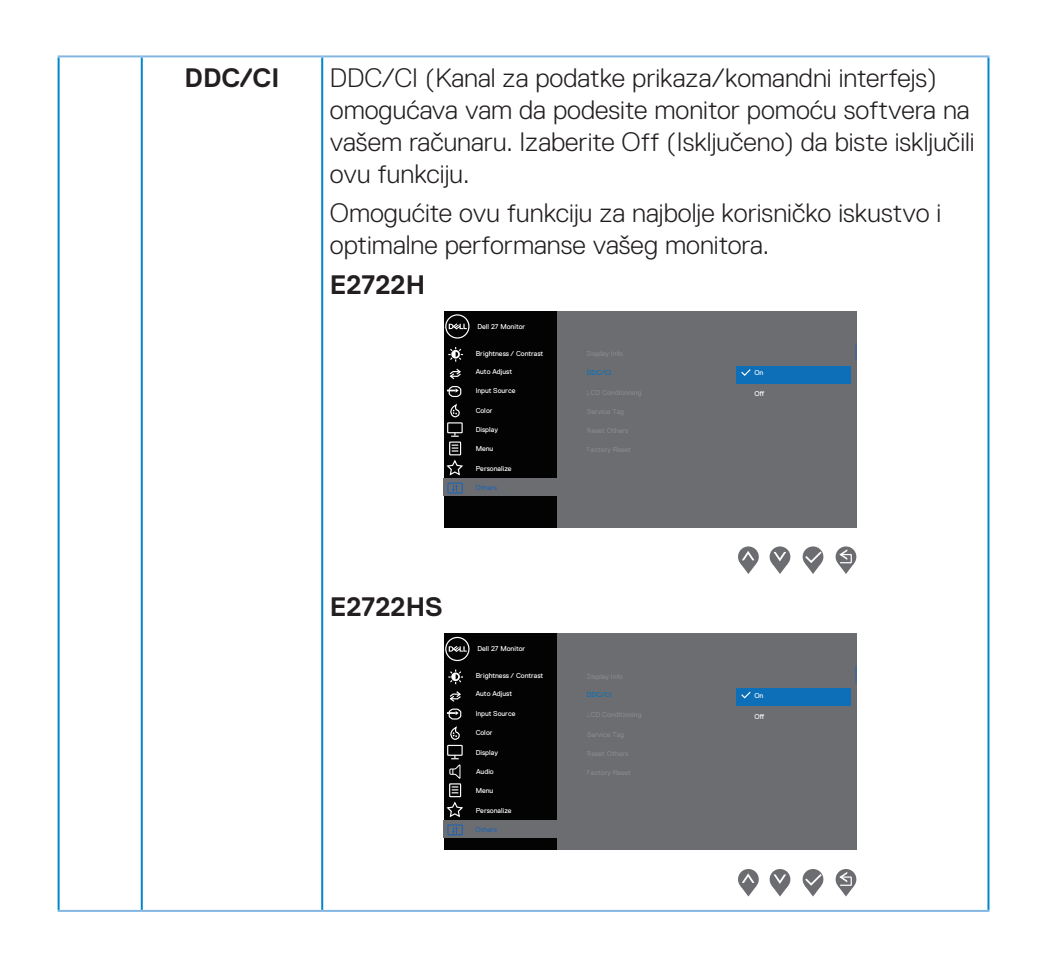

D&LI

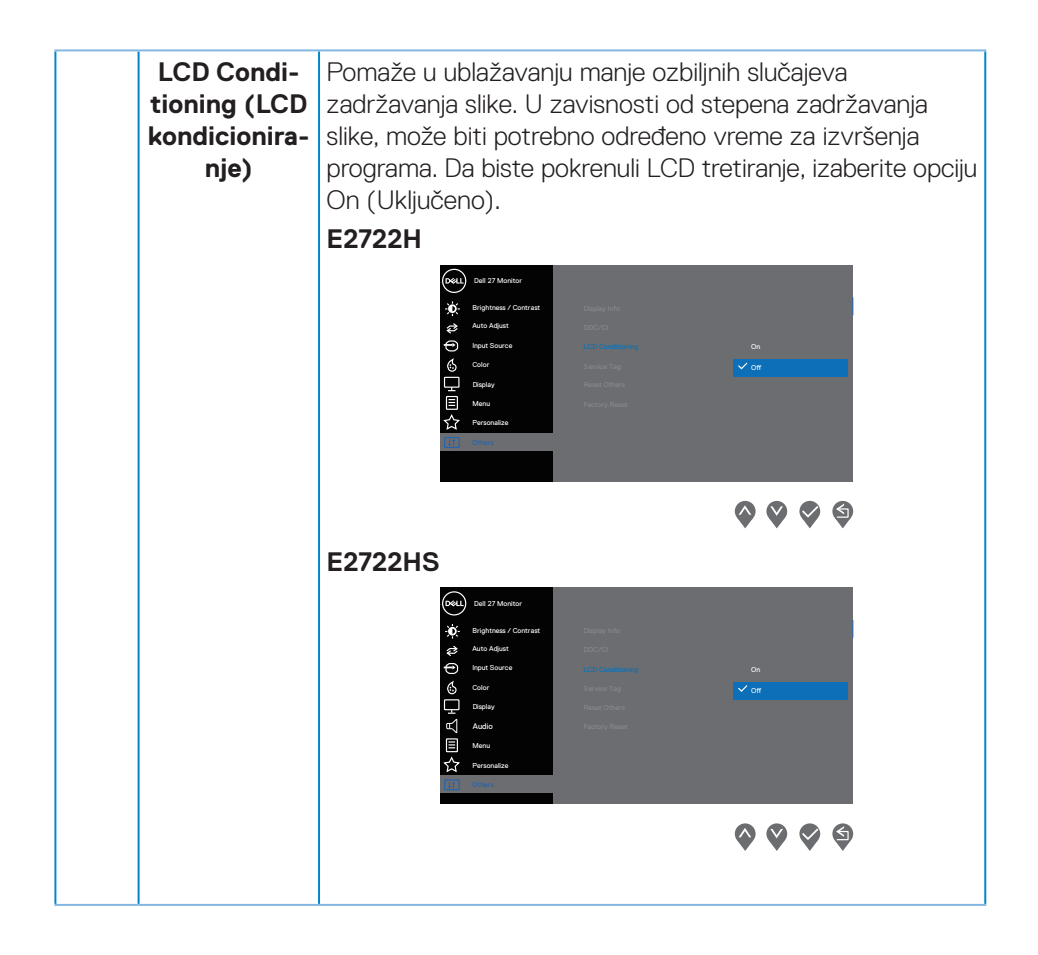

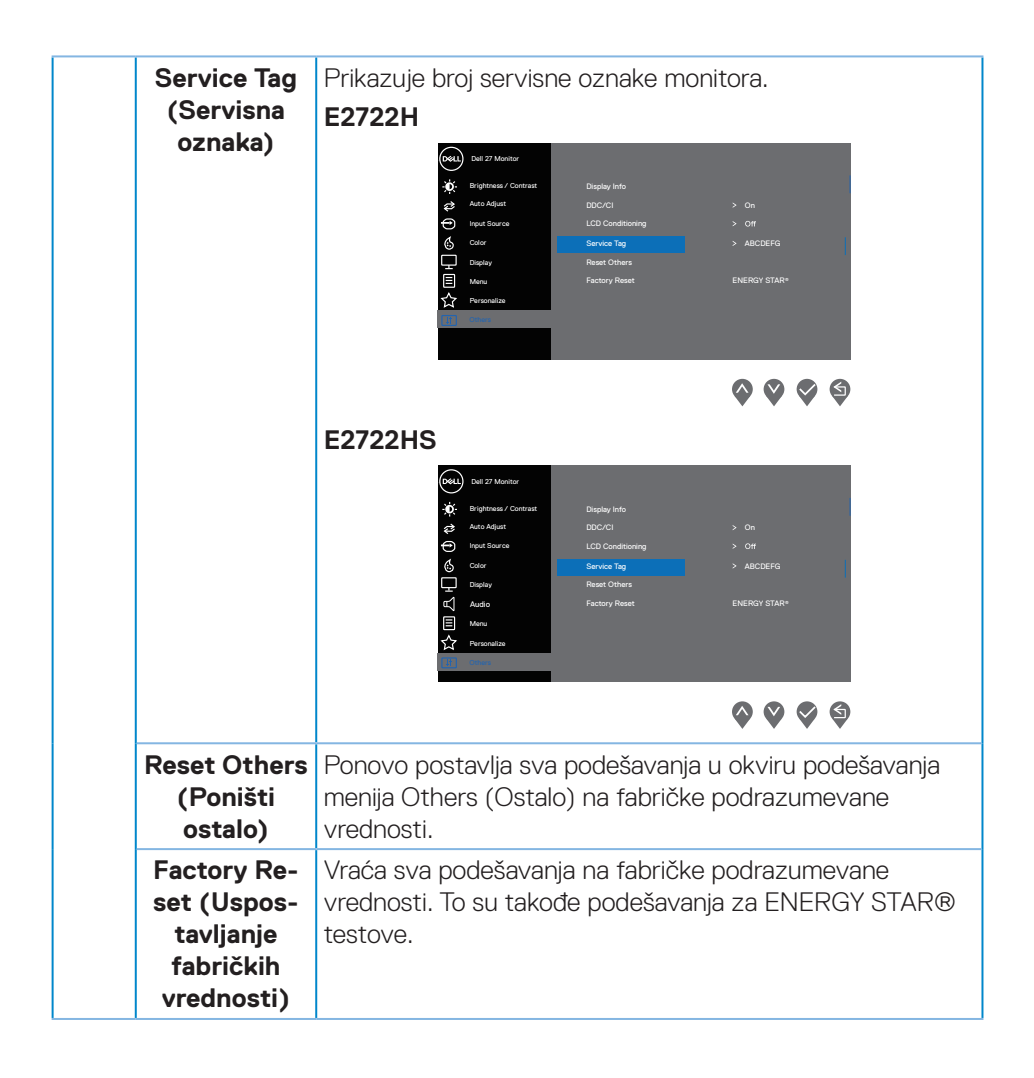

D&LI

#### Poruke upozorenja prikaza na ekranu

Pre nego što se onemogući funkcija DDC/Cl, prikazaće se sledeća poruka.

#### E2722H

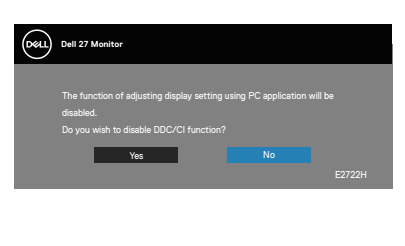

#### E2722HS

| Deell | Dell 27 Monitor                                                                                                    |  |
|-------|----------------------------------------------------------------------------------------------------|--|
|       | The function of adjusting display setting using PC application wil<br>disabled.<br>Do you wish to disable DDC/Cl function? |  |
|       | Yes No                                                                                                    |  |
|       |                                                                                                    |  |

Kada monitor pređe u Standby Mode (Režim pripravnosti), pojavljuje se sledeća poruka.

#### E2722H

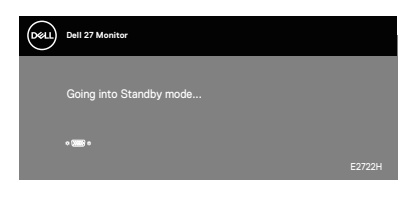

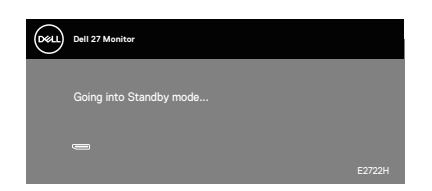

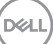

### E2722HS

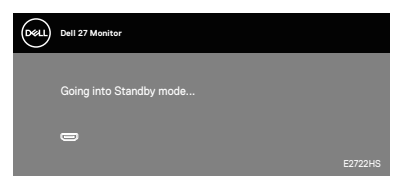

ili

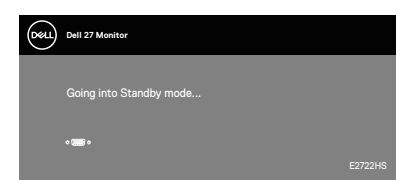

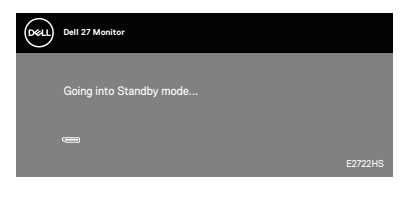

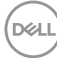

Ako VGA ili HDMI ili DP kabl nije povezan, prikazuje se pokretni dijalog kao u nastavku u nastavku. Monitor će ući u Standby Mode (Režim za štednju energije) nakon 4 minuta ako se ostavi u ovom stanju.

#### E2722H

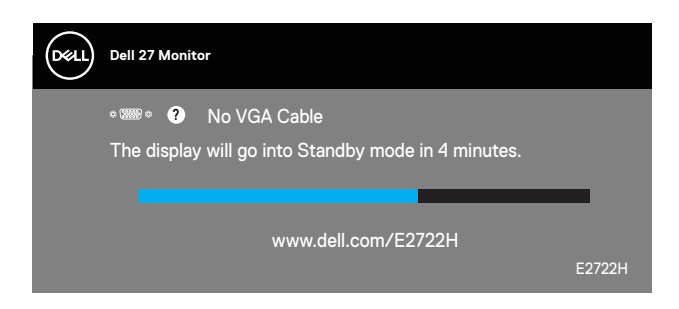

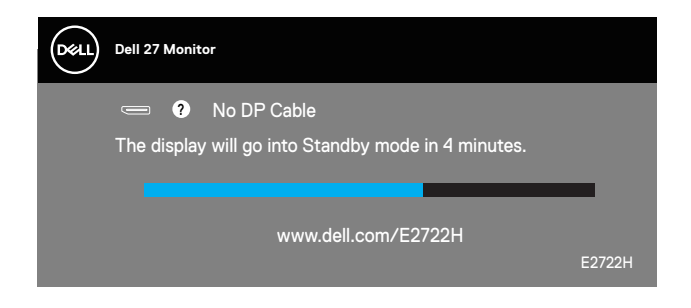

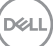

#### E2722HS

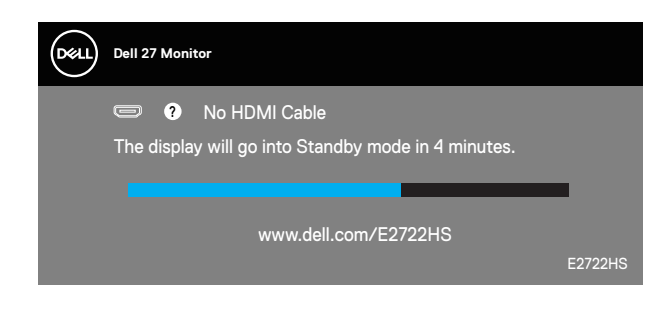

ili

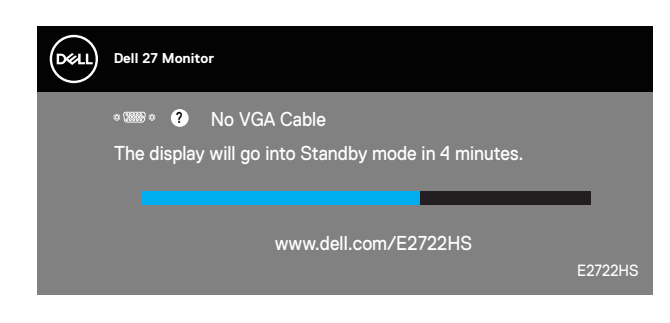

ili

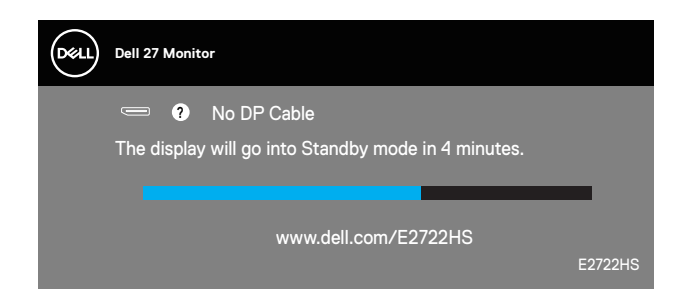

Pogledajte Rešavanje problema za više informacija.

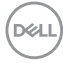

#### Podešavanje maksimalne rezolucije

Da biste podesili maksimalnu rezoluciju za monitor:

U operativnim sistemima Windows® 7, Windows® 8, Windows® 8.1:

- **1.** Samo za Windows 8 ili Windows 8.1, odaberite Desktop pločicu da se prebacite na klasičan desktop.
- 2. Kliknite desnim tasterom na radnu površinu i kliknite na opciju Screen Resolution (Rezolucija ekrana).
- 3. Kliknite na padajući spisak rezolucija ekrana i odaberite 1920 x 1080.
- 4. Kliknite na OK.

U Windows®10 operativnom sistemu:

- 1. Kliknite desnim tasterom na radnu površinu i kliknite na opciju **Display settings** (Podešavanja ekrana).
- 2. Kliknite na dugme Advanced display settings (Napredna podešavanja ekrana).
- **3.** Kliknite na padajuću listu opcije **Choose display (Izaberite monitor)** i izaberite tačan model monitora.
- 4. Kliknite Display adapter properties (Prikaz svojstava adaptera).
- Kliknite na List All Modes (Izlistaj sve režime) u novom iskačućem prozoru i izaberite 1920 x 1080.
- 6. Kliknite na OK.

Ako ne vidite **1920 × 1080** kao opciju, možda će biti potrebno da ažurirate upravljački program grafičke kartice. U zavisnosti od vašeg računara, dovršite jedan od sledećih postupaka:

Ako imate Dell desktop ili prenosivi računar:

 Idite na www.dell.com/support, unesite servisnu oznaku vašeg računara i preuzmite najnoviji upravljački program za vašu grafičku karticu.

Ako koristite računar koji nije proizvela kompanija Dell (prenosivi ili desktop):

- Idite na lokaciju za podršku vašeg računara i preuzmite najnoviji upravljački program za grafički karticu.
- Idite na veb lokaciju vaše grafičke kartice i preuzmite najnoviji upravljački program za grafičku karticu.

D&L

### Upotreba nagiba

Možete da nagnete monitor za najudobniji ugao gledanja.

NAPOMENA: Postolje nije povezano prilikom otpreme monitora iz fabrike.

E2722H

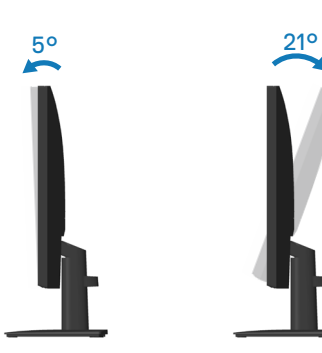

E2722HS

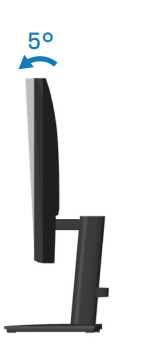

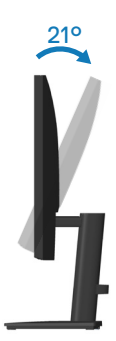

#### Upotreba podešavanja visine

Možete da podesite visinu monitora za najudobniji ugao gledanja.

#### E2722HS

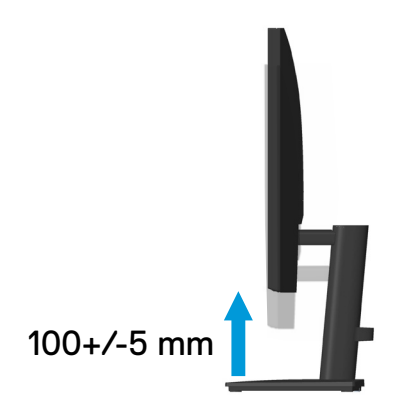

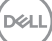

# Rešavanje problema

UPOZORENJE: Pre nego što započnete s bilo kojom od procedura u ovom odeljku, pratite Bezbednosna uputstva.

## Samotestiranje

Vaš monitor ima funkciju samostalnog testiranja koja vam omogućava da proverite da li monitor pravilno funkcioniše. Ako su vaš monitor i računar pravilno povezani, ali ekran monitora ostaje zatamnjen, pokrenite samostalni test monitora izvođenjem sledećih koraka:

- 1. Isključite i računar i monitor.
- Isključite sve video kablove iz monitora. Na ovaj način, računar ne mora da bude uključen.
- 3. Uključite monitor.

Ako monitor pravilno radi, otkriće da nema signala i prikazaće se jedna od sledećih poruka. Kada se nalazi u režimu samostalnog testiranja, LED indikator napajanja ostaje bele boje.

#### E2722H

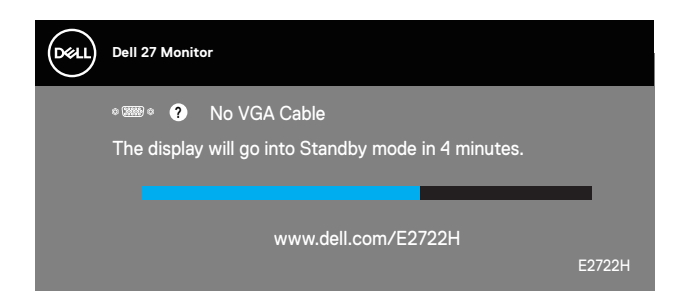

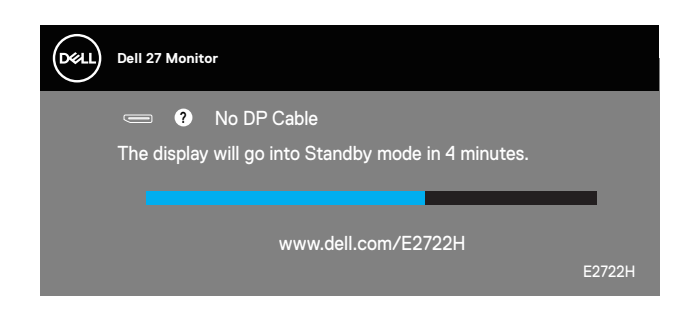

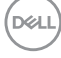

#### E2722HS

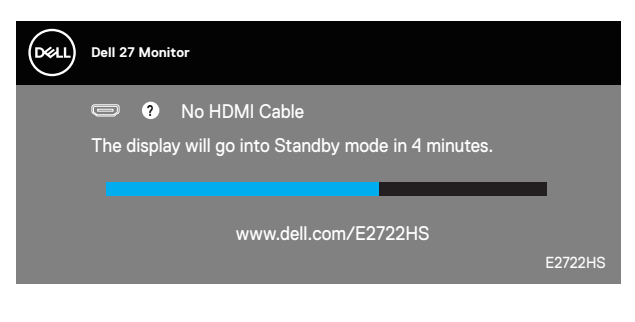

ili

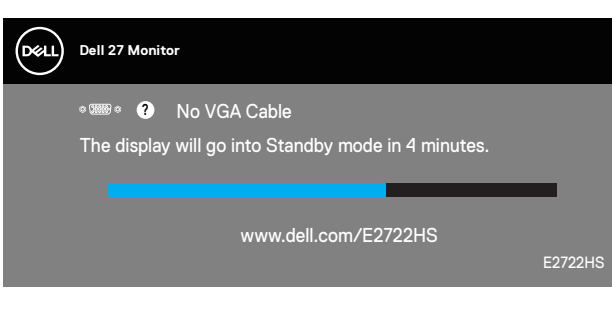

ili

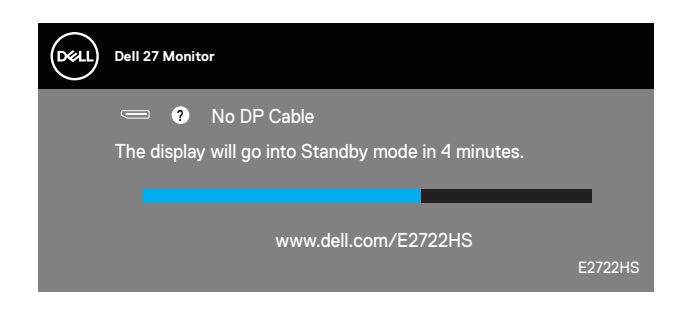

# NAPOMENA: Ovaj okvir se pojavljuje tokom normalnog rada sistema ako je video kabl isključen ili oštećen.

**4.** Isključite svoj monitor i ponovo povežite video kabl; potom uključite svoj kompjuter i monitor.

Ako monitor i dalje ostane zatamnjen nakon što ste povezali kablove, proverite vaš video kontroler i računar.

## Ugrađena dijagnostika

Vaš monitor ima ugrađen dijagnostički alat koji vam pomaže da odredite da li je bilo koja nepravilnost ekrana na koju naiđete deo problema s vašim monitorom ili s vašim računarom i video karticom.

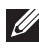

🚺 NAPOMENA: Ugrađenu dijagnostiku možete da pokrenete samo kada je video kabl izvučen, a monitor se nalazi u režimu samostalnog testiranja.

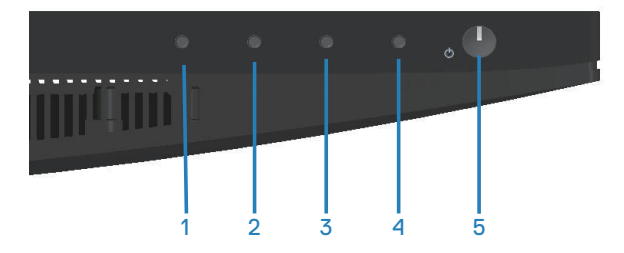

Da biste izvršili ugrađenu dijagnostiku:

- 1. Proverite da li je ekran čist (da nema čestica prašine na površini ekrana).
- 2. Izvucite video kabl/kablove sa zadnjeg dela računara ili monitora. Monitor zatim prelazi u režim samostalnog testiranja.
- 3. Pritisnite i držite dugme Exit (Izlaz) (dugme 4) četiri sekunde da biste ušli u meni za otključavanje/zaključavanje prikaza na ekranu.

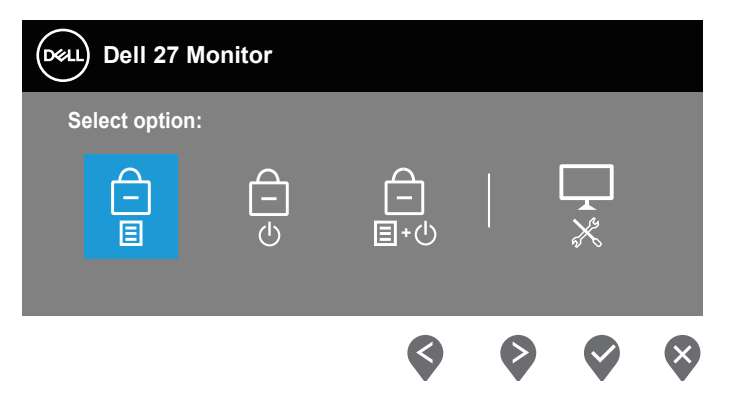

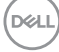

| Dell 27 Monitor |               |  |   |   |
|-----------------|---------------|--|---|---|
| Se              | elect option: |  |   |   |
|                 |               |  | × |   |
|                 | \$            |  |   | ~ |

- 4. Izaberite ikonu 💂 da biste pokrenuli ugrađenu dijagnostiku.
- 5. Pažljivo proverite da li postoje nepravilnosti na ekranu.
- 6. Ponovo pritisnite dugme Up (Gore) (dugme 1) na zadnjem poklopcu. Boja ekrana se menja u sivu.
- 7. Proverite da li na ekranu postoji neka nepravilnost.
- **8.** Ponovite korake 6 i 7 da biste proverili ekran koristeći crvene, zelene, plave, crne i bele ekrane i ekrane sa šablonima teksta.

Test je završen kada se pojavi ekran sa šablonom teksta. Da biste izašli, ponovo pritisnite dugme Up (Gore) (dugme 1).

Ako ne otkrijete bilo koju nepravilnost na ekranu koristeći ugrađeni dijagnostički alat, to znači da monitor pravilno radi. Proverite video karticu i računar.

D&L

# Uobičajeni problemi

Sledeća tabela sadrži opšte informacije o uobičajenim problemima monitora na koje možete da naiđete, kao i moguća rešenja:

| Najčešći simptomi                        | Moguća rešenja                                                                                                    |  |  |  |
|------------------------------------------|----------------------------------------------------------------------------------------------------|--|--|--|
| Nema video zapisa/<br>isključena lampica | Proverite da li je video kabl koji povezuje monitor i kompjuter pravilno povezan i učvršćen.                                                              |  |  |  |
| napajanja                                | <ul> <li>Uverite se da strujna utičnica pravilno radi koristeći neku<br/>drugu električnu opremu.</li> </ul>                                              |  |  |  |
|                                          | • Proverite da je taster za napajanje pritisnut.                                                                                                    |  |  |  |
|                                          | <ul> <li>Proverite da li je ispravan ulazni izvor odabran preko menija<br/>Input Source (Izvor ulaza).</li> </ul>                                         |  |  |  |
| Nema video zapisa/                       | <ul> <li>Povećajte kontrole osvetljenosti i kontrasta koristeći OSD.</li> </ul>                                                                           |  |  |  |
| uključena lampica                        | <ul> <li>Izvršite funkciju samostalne provere monitora.</li> </ul>                                                                                        |  |  |  |
| napajanja                                | <ul> <li>Proverite da li na konektoru video kabla postoje savijeni ili<br/>polomljeni pinovi.</li> </ul>                                                  |  |  |  |
|                                          | <ul> <li>Izvršite ugrađenu dijagnostiku.</li> </ul>                                                                                                    |  |  |  |
|                                          | <ul> <li>Proverite da li je ispravan ulazni izvor odabran preko menija<br/>Input Source (Izvor ulaza).</li> </ul>                                         |  |  |  |
| Loš fokus                                | <ul> <li>Uklonite produžne video kablove.</li> </ul>                                                                                                    |  |  |  |
|                                          | <ul> <li>Vratite monitor na fabrička podešavanja (Factory Reset<br/>(Uspostavljanje fabričkih vrednosti)).</li> </ul>                                     |  |  |  |
|                                          | <ul> <li>Promenite video rezoluciju na pravilan odnos visina/širina.</li> </ul>                                                                           |  |  |  |
| Trepćući/pomerajući<br>video             | <ul> <li>Vratite monitor na fabrička podešavanja (Factory Reset<br/>(Uspostavljanje fabričkih vrednosti)).</li> </ul>                                     |  |  |  |
|                                          | <ul> <li>Proverite faktore u okruženju.</li> </ul>                                                                                                    |  |  |  |
|                                          | <ul> <li>Premestite monitor i testirajte ga u drugoj sobi.</li> </ul>                                                                                     |  |  |  |
| Pikseli nedostaju                        | <ul> <li>Uključite i isključite napajanje više puta.</li> </ul>                                                                                           |  |  |  |
|                                          | <ul> <li>Piksel koji je trajno Isključen je fabrička greška koja se<br/>može dogoditi kod LCD tehnologije.</li> </ul>                                     |  |  |  |
|                                          | <ul> <li>Za više informacija o kvalitetu Dell monitora i politici u vezi<br/>piksela pogledajte veb-lokaciju za podršku kompanije Dell<br/>na:</li> </ul> |  |  |  |
|                                          | www.dell.com/pixelguidelines.                                                                                                    |  |  |  |

DELL

| Zaglavljeni pikseli                 | <ul> <li>Uključite i isključite napajanje više puta.</li> </ul>                                                                                           |
|-------------------------------------|----------------------------------------------------------------------------------------------------|
|                                     | <ul> <li>Piksel koji je trajno lsključen je fabrička greška koja se<br/>može dogoditi kod LCD tehnologije.</li> </ul>                                     |
|                                     | <ul> <li>Za više informacija o kvalitetu Dell monitora i politici u vezi<br/>piksela pogledajte veb-lokaciju za podršku kompanije Dell<br/>na:</li> </ul> |
|                                     | www.dell.com/pixelguidelines.                                                                                                    |
| Problemi sa osvetlje-<br>njem       | <ul> <li>Vratite monitor na fabrička podešavanja (Factory Reset<br/>(Uspostavljanje fabričkih vrednosti)).</li> </ul>                                     |
|                                     | <ul> <li>Podesite kontrole osvetljenosti i kontrasta preko OSD-a.</li> </ul>                                                                              |
| Geometrijska distor-<br>zija        | <ul> <li>Vratite monitor na fabrička podešavanja (Factory Reset<br/>(Uspostavljanje fabričkih vrednosti)).</li> </ul>                                     |
|                                     | <ul> <li>Podesite horizontalne i vertikalne kontrole preko OSD-a.</li> </ul>                                                                              |
| Horizontalne/verti-<br>kalne linije | <ul> <li>Vratite monitor na fabrička podešavanja (Factory Reset<br/>(Uspostavljanje fabričkih vrednosti)).</li> </ul>                                     |
|                                     | <ul> <li>Izvršite funkciju samostalnog testa monitora i odredite da<br/>li su ove linije takođe u režimu samostalnog testiranja.</li> </ul>               |
|                                     | <ul> <li>Proverite da li na konektoru video kabla postoje savijeni ili<br/>polomljeni pinovi.</li> </ul>                                                  |
|                                     | <ul> <li>Izvršite ugrađenu dijagnostiku.</li> </ul>                                                                                                    |
| Problemi sa sinhro-<br>nizacijom    | <ul> <li>Vratite monitor na fabrička podešavanja (Factory Reset<br/>(Uspostavljanje fabričkih vrednosti)).</li> </ul>                                     |
|                                     | <ul> <li>Izvršite funkciju samostalnog testa monitora i odredite<br/>da li se nepravilna slika pojavljuje u režimu samostalnog<br/>testiranja.</li> </ul> |
|                                     | <ul> <li>Proverite da li na konektoru video kabla postoje savijeni ili<br/>polomljeni pinovi.</li> </ul>                                                  |
|                                     | <ul> <li>Ponovo pokrenite računar u bezbednom režimu.</li> </ul>                                                                                          |
| Pitanja vezana za                   | <ul> <li>Nemojte vršiti korake za rešavanje problema.</li> </ul>                                                                                          |
| bezbednost                          | <ul> <li>Odmah kontaktirajte kompaniju Dell.</li> </ul>                                                                                                   |

| Povremeni problemi                                                                                      | <ul> <li>Proverite da li je video kabl koji povezuje monitor s<br/>kompjuterom pravilno povezan i učvršćen.</li> <li>Vratite monitor na fabrička podešavanja (Factory Reset<br/>(Uspostavljanje fabričkih vrednosti)).</li> <li>Izvršite funkciju samostalnog testa monitora i odredite<br/>da li se povremeni problem dešava u režimu samostalnog<br/>testiranja.</li> </ul>                                           |
|----------------------------------------------------------------------------------------------------|----------------------------------------------------------------------------------------------------|
| Nedostaje boja                                                                                          | <ul> <li>Izvršite funkciju samostalne provere monitora.</li> <li>Proverite da li je video kabl koji povezuje monitor s<br/>kompjuterom pravilno povezan i učvršćen.</li> <li>Proverite da li na konektoru video kabla postoje savijeni ili<br/>polomljeni pinovi.</li> </ul>                                                                                                    |
| Pogrešna boja                                                                                           | <ul> <li>Pokušajte s različitim Preset Modes (Unapred podešenim režimima) u prikazu na ekranu podešavanja opcije Color (Boja). Podesite vrednost R/G/B u Custom Color (Prilagođena boja) u prikazu na ekranu podešavanja opcije Color (Boja).</li> <li>Promenite Input Color Format (Format ulazne boje) na RGB ili YCbCr/YPbPr na OSD-u podešavanja Color (Boje).</li> <li>Pokrenite ugrađenu dijagnostiku.</li> </ul> |
| Zadržavanje slike<br>zbog statičke slike<br>kao je ostala na mo-<br>nitoru previše dugog<br>zadržavanja | <ul> <li>Podesite ekran da se isključi posle nekoliko minuta<br/>neaktivnosti ekrana. Ovo se može podesiti u Windows<br/>Power Options (Opcijama napajanja) ili Mac Energy<br/>Saver-u.</li> <li>U suprotnom, možete da koristite čuvar ekrana koji se<br/>dinamički menja.</li> </ul>                                                                                                    |
| Senka video slike ili<br>prelaženje                                                                     | <ul> <li>Promenite Response Time (Vreme odziva) u prikazu na<br/>ekranu opcije Display (Displej) na Normal (Normalno)<br/>ili Fast (Brzo) u zavisnosti od vaše aplikacije i upotrebe.</li> </ul>                                                                                                    |

(Dell
| <b>D</b> II - |              |            |
|---------------|--------------|------------|
| Problemi      | specificni z | a proizvod |

| Specifični simp-<br>tomi                                                     | Moguća rešenja                                                                                                    |
|------------------------------------------------------------------------------|----------------------------------------------------------------------------------------------------|
| Slika ekrana je pre-<br>mala                                                 | <ul> <li>Proverite podešavanje opcije Aspect Ratio (Odnos<br/>širina/visina) u okviru podešavanja opcije Display<br/>(Prikaz).</li> </ul>                                                      |
|                                                                              | <ul> <li>Vratite monitor na fabrička podešavanja (Factory Reset<br/>(Uspostavljanje fabričkih vrednosti)).</li> </ul>                                                                          |
| Nije moguće pode-<br>siti monitor pomoću<br>dugmadi na donjem<br>delu panela | <ul> <li>Isključite monitor, izvucite strujni kabl, ponovo ga uključite,<br/>a zatim uključite monitor.</li> </ul>                                                                             |
|                                                                              | <ul> <li>Proverite da li je meni OSD-a zaključan. Ako jeste, pritisnite<br/>i držite dugme Exit (Izlaz) (dugme 4) četiri sekunde da<br/>biste otključali.</li> </ul>                           |
| Nema signala za<br>unos kada se pri-<br>tisnu korisničke<br>kontrole         | <ul> <li>Proverite izvor signala. Uverite se da računar nije u Standby<br/>Mode (Režimu pripravnosti) tako što ćete pomeriti miša ili<br/>pritisnuti bilo koji taster na tastaturi.</li> </ul> |
|                                                                              | <ul> <li>Proverite da li je video kabl pravilno priključen. Isključite<br/>video kabl i ponovo ga povežite ako je potrebno.</li> </ul>                                                         |
|                                                                              | <ul> <li>Ponovo pokrenite računar ili video plejer.</li> </ul>                                                                                                    |
| Slika ne ispunjava<br>ceo ekran                                              | <ul> <li>Zbog različitih video formata (odnosa visina/širina) DVD-<br/>ova, monitor može da prikaže na celom ekranu.</li> </ul>                                                                |
|                                                                              | <ul> <li>Izvršite ugrađenu dijagnostiku.</li> </ul>                                                                                                    |

Rešavanje problema | 73

### Dodatak

UPOZORENJE: Upotreba kontrola, podešavanja ili postupaka izuzev onih koji su navedeni u vašoj dokumentaciji može prouzrokovati izlaganje strujnom udaru, opasnostima od električne struje i/ili mehaničkim opasnostima.

Za informacije o bezbednosnim uputstvima pogledajte **Bezbednosne, ekološke i regulatorne informacije (SERI)**.

## FCC obaveštenja (samo za SAD) i druge regulatorne informacije

Za FCC obaveštenja i druge regulativne informacije, pogledajte internet prezentaciju za regulatornu usaglašenost na adresi **www.dell.com/regulatory\_compliance**.

#### Kontaktirajte Dell

Za kupce u Sjedinjenim Državama, pozovite 800-WWW-DELL (800-999-3355).

# NAPOMENA: Ako nemate aktivnu internet vezu, možete da pronađete kontakt informacije na vašoj fakturi od kupovine, ambalaži, računu ili u Dell katalogu proizvoda.

Kompanija Dell obezbeđuje više opcija za podršku i servisiranje na mreži i putem telefona. Dostupnost se razlikuje od države i proizvoda i neke usluge možda neće biti dostupne u vašem području.

- Tehnička podrška na mreži www.dell.com/support/monitors
- Kontaktiranje s kompanijom Dell www.dell.com/contactdell

## Baza podataka EU o oznakama energetske efikasnosti i list sa informacijama o proizvodu

E2722H : https://eprel.ec.europa.eu/qr/718568

E2722HS: https://eprel.ec.europa.eu/qr/718569

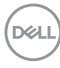